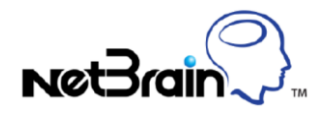

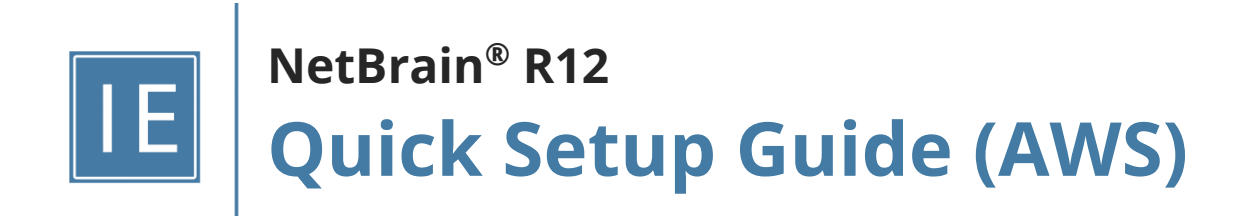

# Contents

| 1. | AW   | S API Access Overview                                                 | 4    |
|----|------|-----------------------------------------------------------------------|------|
|    | 1.1. | Key-based Access Overview                                             | 4    |
|    | 1.2. | Role-based Access Overview                                            | 5    |
|    | 1.3. | Combined Access Overview                                              | 7    |
| 2. | Set  | ting Up Key-based Access                                              | 8    |
|    | 2.1. | Creating AWS Access Policy in Amazon Console                          | 8    |
|    | 2.2. | Enabling Access to Your Amazon Account Using Key-based Access         | . 11 |
|    | 2.3. | Configuring NetBrain to Access AWS Using Key-based Access             | . 13 |
| 3. | Set  | ting Up Role-based Access                                             | . 16 |
|    | 3.1. | Creating AWS Access Policy and Role for Monitored Accounts            | . 16 |
|    | 3.2. | Configuring EC2 Role for NetBrain Front Server in AWS Gateway Account | . 19 |
|    | 3.3. | Configuring NetBrain System                                           | . 22 |
| 4. | Set  | ting Up Combined Access                                               | . 25 |
| 4  | 4.1. | Creating AWS Access Policy and Role for Monitored Accounts            | . 26 |
| 4  | 4.2. | Creating Public/Secret Keys for Gateway Accounts                      | . 28 |
| 4  | 4.3. | Configuring NetBrain System                                           | . 32 |
| 5. | Dis  | covering AWS Network in NetBrain Domain                               | . 35 |
| 6. | Aut  | o-Updating AWS Data in NetBrain through Benchmark                     | . 39 |
| 7. | Wo   | rking with Multi-cloud Environment                                    | . 42 |
| 8. | Usi  | ng REST API to Manage AWS Data                                        | .44  |
| 1  | 8.1. | Integration with AWS Organization                                     | . 46 |
| 9. | Арр  | pendix                                                                | . 51 |
| ļ  | 9.1. | NetBrain requires AWS IAM permissions?                                | . 51 |

## **1. AWS API Access Overview**

NetBrain uses API (more specifically, Boto3 SDK) to retrieve the data from AWS. There are different ways to configure access to AWS, and we will explore each method in detail.

- 1. **Key-based Access**: Set up public and private keys so the NetBrain IE system can use static key(s) to discover AWS resources.
- 2. **Role-based Access**: Set up different roles for the NetBrain IE system to access AWS accounts, and it doesn't require any static key.
- 3. **Combined Access**: Configure the key-based access for one master account and then access the monitored accounts via the role-based access method.

### **1.1. Key-based Access Overview**

NetBrain requires AWS public key and secrete key to be configured to access the data from AWS for key-based access. NetBrain will use the configured credentials to send HTTP requests via Front Server. Therefore Front Server is required to access the Amazon AWS websites from an Internet access perspective: \*.amazonaws.com.

The following diagram shows how to configure the NetBrain servers to access your different AWS accounts, named monitored accounts (where the infrastructure data resides). In this deployment model, you will need to create static keys (including public and private keys) for each account and use these keys to access AWS resources.

As the requirement is to access the Amazon AWS website from the Front Server, you may deploy the NetBrain Front Servers in your on-prem data center or AWS. And there is no limitation on how to deploy NetBrain Front Servers. If you have traditional devices, CPE devices, or devices in the colocation to be discovered, make sure that the Front Server has access to these devices.

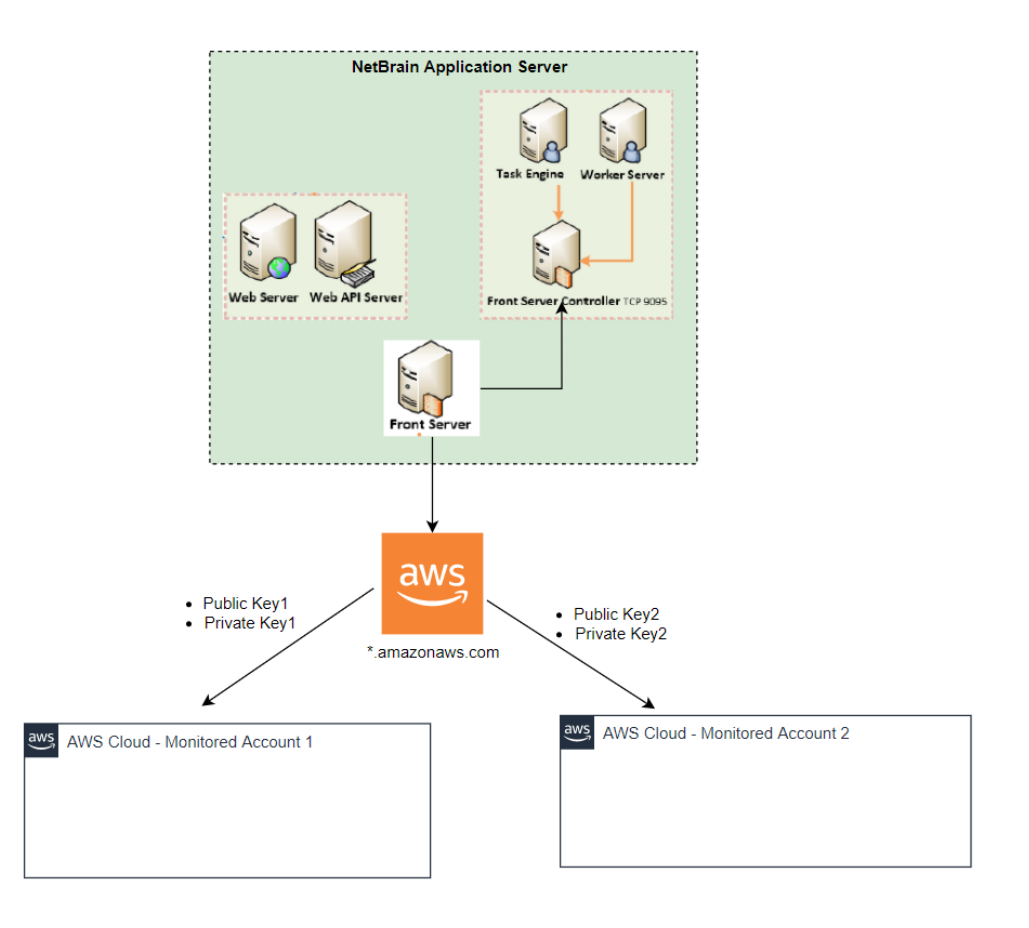

## **1.2. Role-based Access Overview**

Role-based access requires you to configure the proper roles for NetBrain to assume for data retrieval. The following diagrams demonstrate the high-level concepts of role-based access deployment:

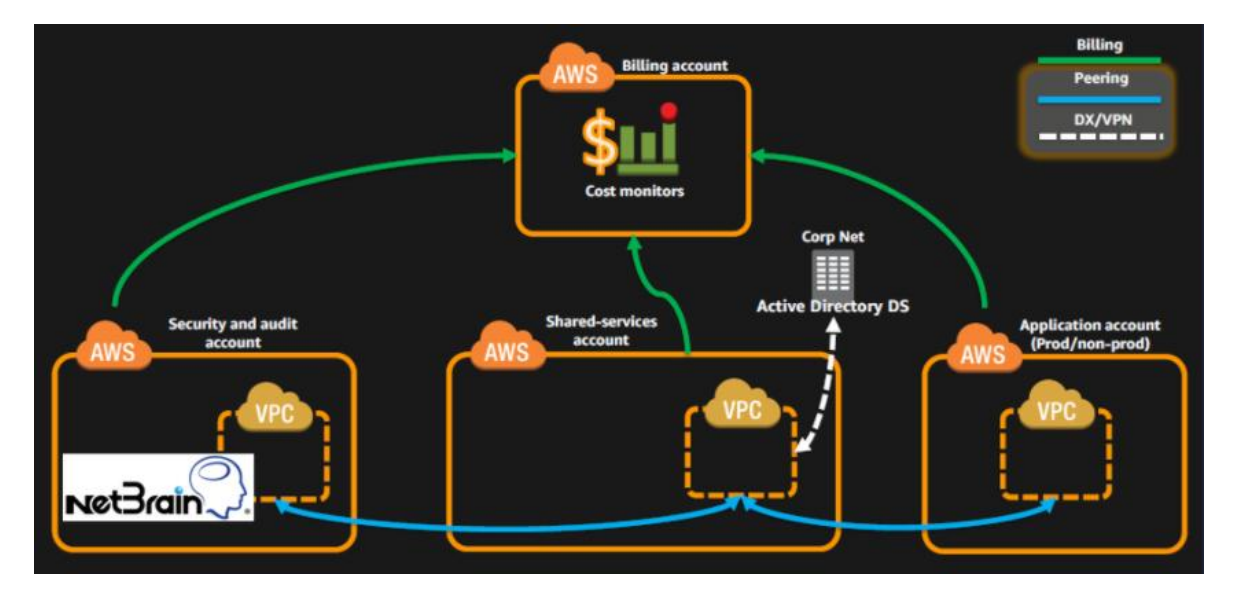

There are two types of accounts:

- 1. **Gateway Account**: Gateway account delegates access to other accounts. It is typically the account for monitoring, security, and auditing purposes in multi-account architecture.
- 2. Monitored Accounts: Accounts that host infrastructure data and need to be discovered.

The solution requires the NetBrain Front Server to run on an EC2 instance in a gateway account. In the account to be monitored, a role needs to be created to delegate and authorize access from the EC2 instance in the gateway account.

Once the proper role and policy have been configured, NetBrain Front Server can read the network configurations and run statistics from the monitored accounts.

The following diagram shows a detailed structure of this deployment.

**Note:** You only need to install the Front Server within an EC2 instance to assume proper roles. You can still have other NetBrain components in your on-prem Data Centers for communication purposes if you have IPSec or direct connections to the cloud environment.

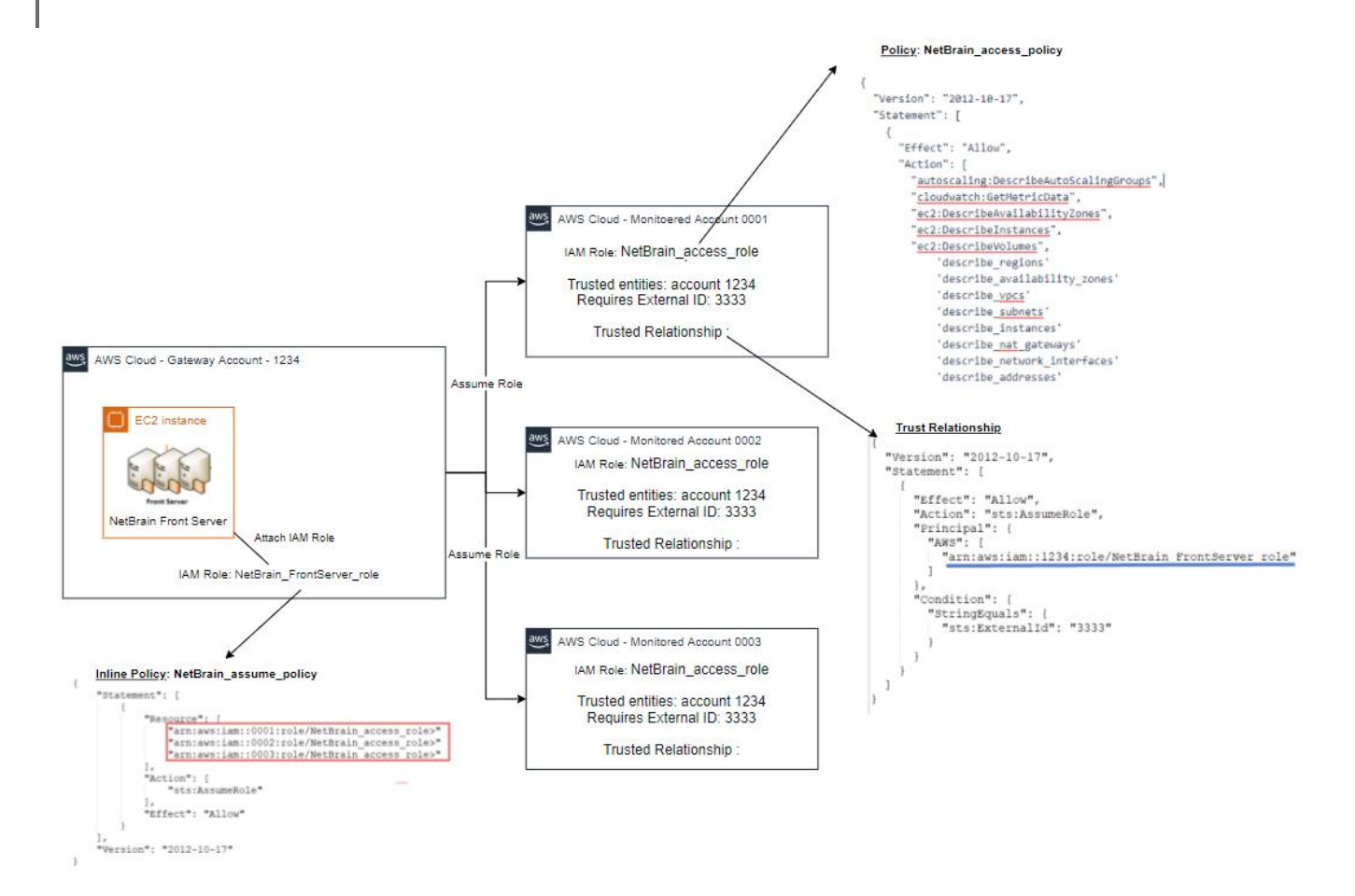

### **1.3. Combined Access Overview**

You sometimes don't want to permit EC2 instances to assume the role due to security or other considerations. Then, you can leverage the combined access method.

As depicted in the following diagram, we use key-based access to access the gateway account. The created user can assume the role in the monitored accounts. This way, you can install the Front Server anywhere if it has access to the AWS website.

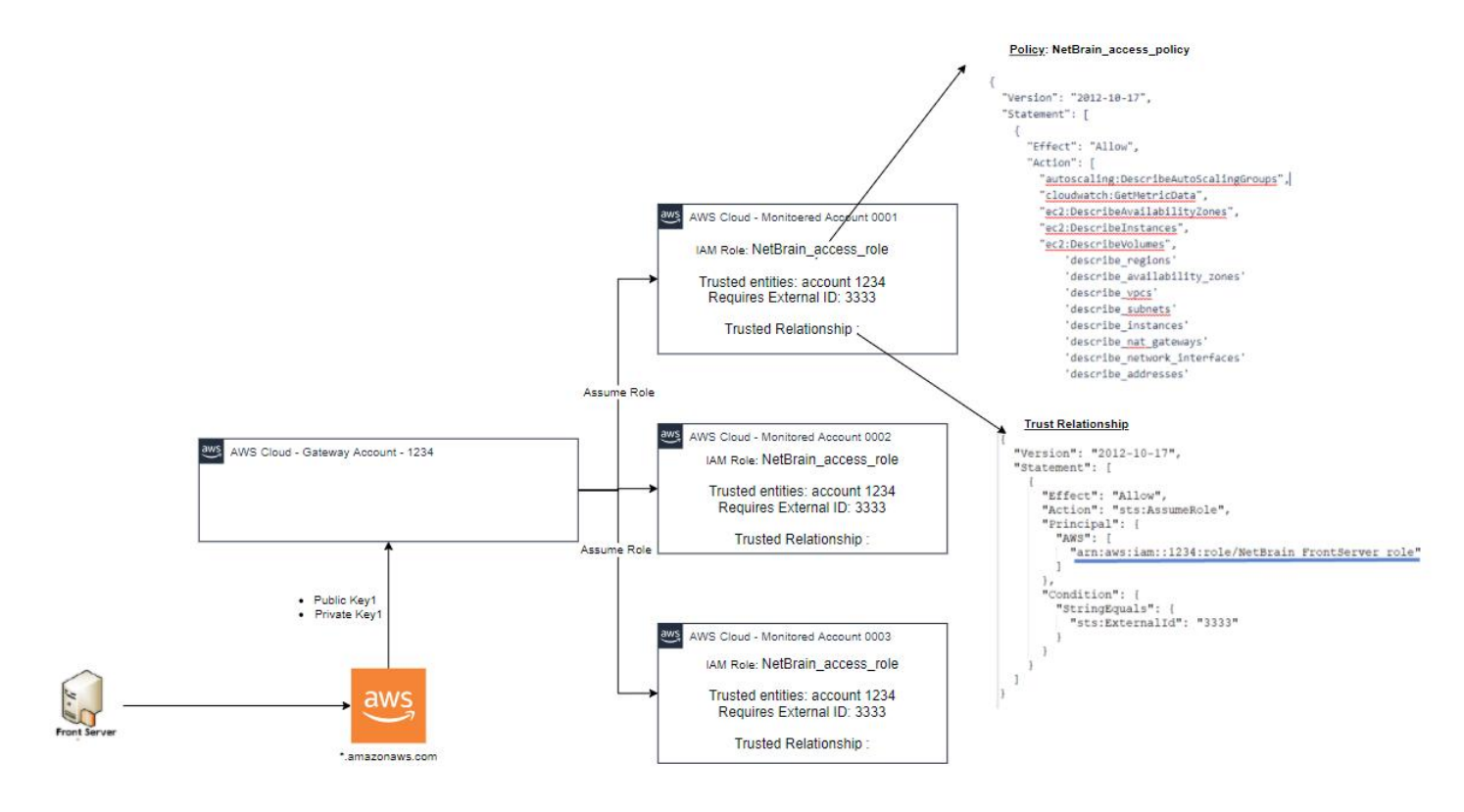

## 2. Setting Up Key-based Access

This chapter will guide you through the details of how to set up key-based access for your AWS accounts.

### 2.1. Creating AWS Access Policy in Amazon Console

The AWS access policy defines the minimal scope of permissions that enables NetBrain to retrieve the data to build the data model and use the CloudWatch API to monitor the services running in your AWS account.

Note: You can create and use the policy anytime when enabling NetBrain to access your AWS account.

1. Go to Identity and Access Management (IAM) in your Amazon Console.

| aws | Services 🗸 Resource Groups 🗸 🔭                           |  |  |  |  |
|-----|----------------------------------------------------------|--|--|--|--|
|     | AWS Management Console                                   |  |  |  |  |
|     | AWS services                                             |  |  |  |  |
|     | Find Services You can enter names, keywords or acronyms. |  |  |  |  |
|     | IAM<br>Manage access to AWS resources<br>All services    |  |  |  |  |

2. Go to **Policies** and click **Create policy**.

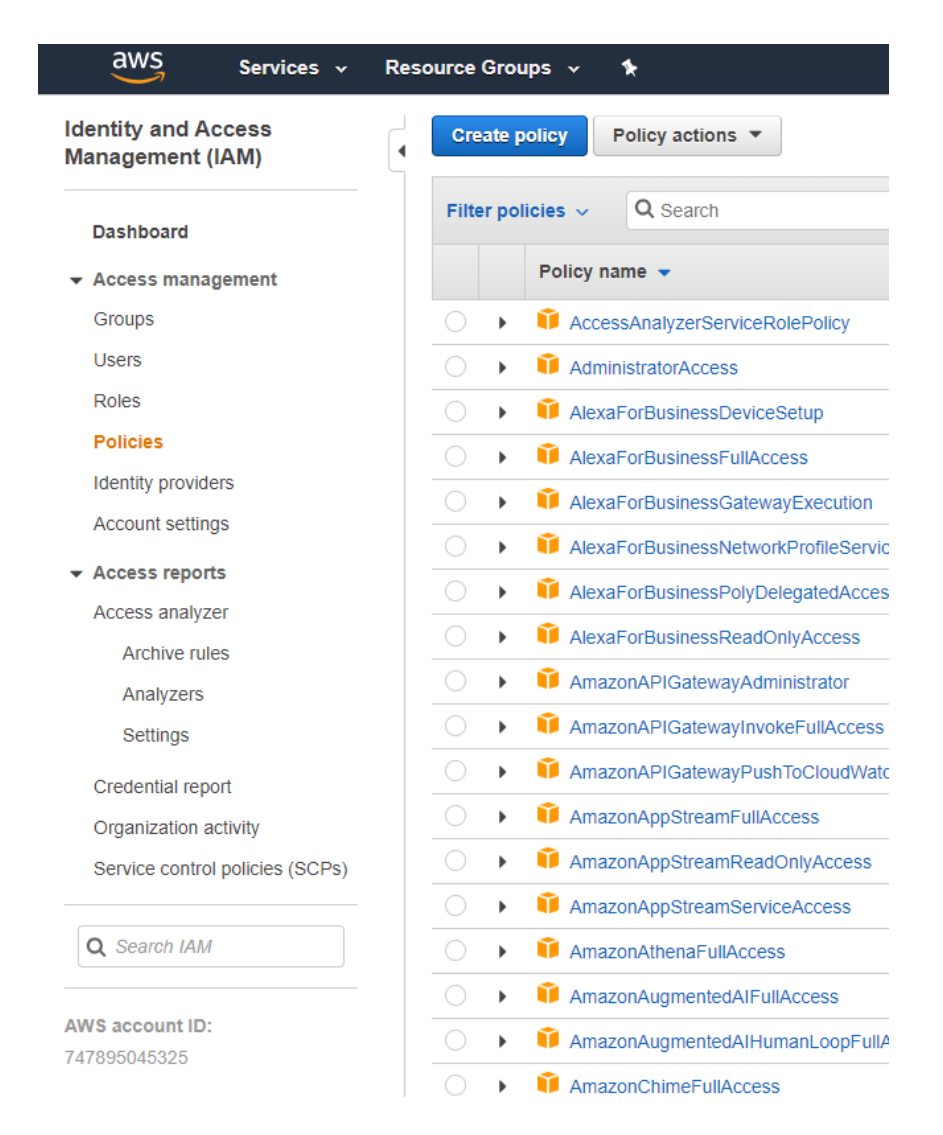

3. Select the **JSON** tab, and paste the predefined policy in JSON as sample follows. To get the latest required AWS IAM permission, refer to <u>Online Help: NetBrain Required AWS IAM Permissions</u>.

Create policy

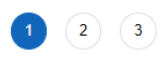

Import managed policy

A policy defines the AWS permissions that you can assign to a user, group, or role. You can create and edit a policy in the visual editor and using JSON. Learn more

#### Visual editor JSON

| 2   | "Version": "2012-10-17",                                |     |
|-----|---------------------------------------------------------|-----|
| 3 🕶 | "Statement": [                                          |     |
| 4 - | {                                                       |     |
| 5 - | "Action": [                                             |     |
| 6   | "autoscaling:Describe*",                                |     |
| 7   | "autoscaling-plans:Describe*",                          |     |
| 8   | "autoscaling-plans:GetScalingPlanResourceForecastData", |     |
| 9   | "cloudwatch:Describe*",                                 |     |
| 10  | "cloudwatch:Get*",                                      |     |
| 11  | "cloudwatch:List*",                                     |     |
| 12  | "directconnect:Describe*",                              |     |
| 13  | "ec2:Describe*",                                        |     |
| 14  | "ec2:Get*",                                             |     |
| 15  | "ec2:SearchTransitGatewayRoutes",                       |     |
| 16  | "network-firewall:DescribeFirewall",                    |     |
| 17  | "network-firewall:DescribeFirewallPolicy",              |     |
| 18  | "network-firewall:DescribeRuleGroup",                   |     |
| 19  | "network-firewall:ListFirewallPolicies",                |     |
| 20  | "network-firewall:ListFirewalls",                       |     |
| 21  | "network-firewall:ListRuleGroups",                      |     |
| 22  | "network-firewall:ListTagsForResource",                 |     |
| 23  | "elasticloadbalancing:Describe*"                        |     |
| 24  | ],                                                      |     |
| 25  | "Effect": "Allow",                                      |     |
| 26  | "Resource": "*"                                         |     |
| 27  | }                                                       |     |
| 28  | 1                                                       |     |
| 20  |                                                         | _// |

4. Click **Review Policy** and enter the policy name in the **Name** field (i.e., NetBrain\_access\_policy).

| Create policy |                                                                   |  |  |  |
|---------------|-------------------------------------------------------------------|--|--|--|
| Review policy |                                                                   |  |  |  |
| Name*         |                                                                   |  |  |  |
| Description   | Use alphanumenc and +=,.@' characters. Maximum 128 characters.    |  |  |  |
|               |                                                                   |  |  |  |
|               | Maximum 1000 characters. Use alphanumeric and '+=,.@' characters. |  |  |  |

5. Click **Create policy**.

### 2.2. Enabling Access to Your Amazon Account Using Key-based Access

NetBrain must identify all virtualized infrastructure components in your AWS environment to get the information required to build the data model. This information is used to understand the context of your applications, services, and hosts. To enable it, you need to authorize NetBrain to access your Amazon metrics.

You can enable NetBrain to access your AWS metrics by either using a private access key (key-based access) or defining a special role for NetBrain (role-based access). In either case, make sure that your Front Server (used for data retrieval) has a connection to AWS by configuring your proxy for Front Server or whitelist **\*.amazonaws.com** in your firewall settings.

NetBrain can use access keys to enable secure REST or Query protocol requests to the AWS service API. You will need to generate an Access Key ID and a secret access key so NetBrain can use them to get the metrics from Amazon Web Services.

**Note:** If you add multiple AWS accounts to NetBrain, you must repeat these steps for each account.

#### Prerequisites:

- Rights to create a new AWS user
- AWS account ID
- The Amazon Access Key ID and secret access key

Proceed with the following steps:

- 1. In the Amazon IAM Console, click **Users** > **Add user**.
- 2. Enter a name for the key, for example, **NetBrain\_access\_user** and click **Next**.

| ser details                                                                                  |                                                                                        |                                               |                                                 |              |  |
|----------------------------------------------------------------------------------------------|----------------------------------------------------------------------------------------|-----------------------------------------------|-------------------------------------------------|--------------|--|
| er name                                                                                      |                                                                                        |                                               |                                                 |              |  |
| WS_test_user                                                                                 |                                                                                        |                                               |                                                 |              |  |
| e user name can have up to 64 characters. Valid c                                            | aracters: A-Z, a-z, 0-9, and + = , . @ (hyphen)                                        |                                               |                                                 |              |  |
| Provide user access to the AWS Managem<br>If you're providing console access to a person, it | nt Console - optional<br>a best practice 🔀 to manage their access in IAM Identity Cent | ter.                                          |                                                 |              |  |
| <ol> <li>If you are creating programmatic acce</li> </ol>                                    | s through access keys or service-specific credentials f                                | or AWS CodeCommit or Amazon Keyspaces, you ca | n generate them after you create this IAM user. | Learn more 🔀 |  |

3. Click **Attach existing policies directly** and select the monitoring policy you have defined: **NetBrain\_access\_policy**, then click **Next: Review**.

| Add user                            |                                                  | 1 2 |
|-------------------------------------|--------------------------------------------------|-----|
| <ul> <li>Set permissions</li> </ul> |                                                  |     |
| Add user to group                   | Copy permissions from existing policies directly |     |

- 4. Review the user details and click **Create user**.
- 5. Click on the User created and locate the **Security credentials** tab and Click on **Create access key** to create at least one active access key for the user account.

| Permissions Groups Tags Security credentials Access Advisor                                                                                                    |                                                                     |  |  |  |  |
|----------------------------------------------------------------------------------------------------|---------------------------------------------------------------------|--|--|--|--|
| Console sign-in                                                                                                    | Enable console access                                               |  |  |  |  |
| Console sign-in link  the https://netbrain-lab.signin.aws.amazon.com/console                                                                                                    | Console password<br>Not enabled                                     |  |  |  |  |
| Multi-factor authentication (MFA) (0) Use MFA to increase the security of your AWS environment. Signing in with MFA requires an authentication code from an MFA device. Each user can have a maximum of 8 MFA devices assigned. Learn more 🔀 |                                                                     |  |  |  |  |
| Device type Identifier                                                                                                    | Created on                                                          |  |  |  |  |
| No MFA devices. Assign an MFA device to improve the security of your AWS environment Assign MFA device                                                                                                    |                                                                     |  |  |  |  |
| Access keys (0)<br>Use access keys to send programmatic calls to AWS from the AWS CLI, AWS Tools for PowerShell, AWS SDKs, or direct AWS API calls. You can have a maxim                                                                     | mum of two access keys (active or inactive) at a time. Learn more 🔀 |  |  |  |  |
| No access keys As a best practice, avoid using long-term credentials like access keys. Instead, use tools which provide short term credentials.&bsp:Learn more 🔀 Create access key                                                           |                                                                     |  |  |  |  |

6. Under the Access key best practices & alternatives, choose the Other option and click on Next

#### Access key best practices & alternatives

Avoid using long-term credentials like access keys to improve your security. Consider the following use cases and alternatives.

| Command Line Interface (CLI)<br>You plan to use this access key to enable the AWS CLI to access your AWS account.                                                                                                    |             |
|----------------------------------------------------------------------------------------------------|-------------|
|                                                                                                    | ]           |
| You plan to use this access key to enable application code in a local development environment to access your AWS account.                                                                                              |             |
| O Application running on an AWS compute service<br>You plan to use this access key to enable application code running on an AWS compute service like Amazon EC2, Amazon ECS, or AWS Lambda to access your AWS account. | ]           |
| O Third-party service<br>You plan to use this access key to enable access for a third-party application or service that monitors or manages your AWS resources.                                                        |             |
| Application running outside AWS<br>You plan to use this access key to enable an application running on an on-premises host, or to use a local AWS client or third-party AWS plugin.                                    | ]           |
| O Other<br>Your use case is not listed here.                                                                                                    | ]           |
|                                                                                                    | Cancel Nevt |

- 7. On the next page, describe the tag value, if needed, and then click **Create access key**
- 8. Store the Access key ID name (AKID) and secret access key values. You can either download the user credentials or click **Show** to copy the credentials displayed online.

### 2.3. Configuring NetBrain to Access AWS Using Key-based Access

Once you've granted AWS access to NetBrain, you need to connect NetBrain to your Amazon AWS account.

 On the Domain Management page, select **Operations > Discover Settings > API Server Manager** from the quick access toolbar.

| Edit External API Server X         |                                          |  |  |
|------------------------------------|------------------------------------------|--|--|
|                                    |                                          |  |  |
| * Server Name:                     | AW52                                     |  |  |
| Description:                       |                                          |  |  |
| * API Source Type:                 | Amazon AWS 🗸 🗸                           |  |  |
| * Endpoint (Account ID):           | AWS925                                   |  |  |
| * Access Key Id:                   | AKIA. AT                                 |  |  |
| * Secret Access Key:               |                                          |  |  |
| * Front Server/Front Server Group: | local(127.0.0.1)                         |  |  |
| Advanced A                         |                                          |  |  |
| Кеу                                | Value                                    |  |  |
| Region Names                       | us-east-1,us-east-2, us-west-1,us-west-2 |  |  |
| Managed Devices: 12                |                                          |  |  |
| Test                               | Cancel OK                                |  |  |

- 2. In the **Server Name** field, enter a meaningful name that can uniquely identify your AWS account.
- 3. Create a new external API server and select **Amazon AWS** as the **API Source Type**.
  - 1) In the **Access Key Id** field, paste the identifier of the key you created in AWS for NetBrain access.
  - 2) In the **Secret Access Key** field, paste the value of the key you created in AWS for NetBrain access.
  - 3) In the **Endpoint (Account ID)** field, enter the AWS account identifier.
  - 4) Click **Test** to verify the connection.
  - 5) Click **OK** to save the connection.

| Add External API Server            |                                                                               | × |
|------------------------------------|-------------------------------------------------------------------------------|---|
|                                    | Test External API Server                                                      | × |
| * Server Name:                     | Start Time: 2020-04-09 14:57:49                                               | ٦ |
| L                                  | Connecting to Front Server(fs_local)                                          |   |
| * API Source Type:                 | Successful<br>Connecting to end points (747895045325) via Front               |   |
| * Endpoint (Account ID):           | Server(fs_local)<br>Verified programming keys for account 747895045325. Found |   |
| * Access Key Id:                   | the following regions with allocated resources: ca-central-1,us-              |   |
| * Secret Access Key:               | east-1,us-east-2,us-west-1,us-west-2<br>Successful                            |   |
| * Front Server/Front Server Group: | End Time:2020-04-09 14:58:07                                                  |   |
| Advanced V                         | ОК                                                                            |   |
| Managed Devices: 0                 |                                                                               |   |
| Test                               | Cancel OK                                                                     |   |

4. Once the connection is verified and saved, you can proceed to <u>Discovering AWS Network in NetBrain</u> <u>Domain</u> to start the data retrieval process.

**Note:** By default, NetBrain queries all regions in your AWS accounts for data retrieval. NetBrain will further identify whether there are resources for these regions based on whether the ENI interface exists in these regions. If you only want to retrieve the data for specific regions, you can specify the regions you want NetBrain to access in the **Parameter List** field.

| Parameter |                     |        |      | × |
|-----------|---------------------|--------|------|---|
| Key:      | Region Names        |        | ~    |   |
| Value:    | us-east-1,us-east-2 |        |      |   |
|           |                     | Cancel | Save |   |
|           |                     |        |      |   |

## 3. Setting Up Role-based Access

This chapter will guide you through how to set up role-based access for your AWS accounts.

## 3.1. Creating AWS Access Policy and Role for Monitored Accounts

#### 1. Go to Policies in Identity and Access Management (IAM).

2. Create a new resource access policy to grant read access to the services for monitoring purposes.

| Review and create | Policy edi                                                                                                    | or                                                                                                    | Visual JSON Actions <b>v</b>                                                      |
|-------------------|----------------------------------------------------------------------------------------------------|----------------------------------------------------------------------------------------------------|-----------------------------------------------------------------------------------|
|                   | 1 ▼ {<br>2 "Ver<br>3 ▼ "Sta<br>4 ▼<br>5 ▼<br>6<br>7<br>8<br>9<br>10<br>11<br>12<br>13<br>4 1<br>12                                                                      | <pre>ion": "2012-10-17",<br/>ement": [<br/>{<br/>"Action": [<br/>"autoscaling:Describe*",<br/>"autoscaling-plans:Describe*",<br/>"autoscaling-plans:GetScalingPlanResourceForecastData",<br/>"cloudwatch:Describe*",<br/>"cloudwatch:Get*",<br/>"cloudwatch:Get*",</pre> | Edit statement Select a statement in th add a new statement. + Add new statement. |
|                   | 14<br>15<br>16<br>17<br>18<br>19<br>20<br>21<br>22<br>23<br>24<br>25<br>26<br>27<br>28<br>2<br>6<br>27<br>28<br>3<br>4<br>4<br>4<br>5<br>5<br>26<br>27<br>28<br>3<br>24 | <pre>"ec2:Get",<br/>"ec2:Get",<br/>"network-firewall:DescribeFirewall",<br/>"network-firewall:DescribeFirewallPolicy",<br/>"network-firewall:ListFirewallPolicies",<br/>"network-firewall:ListFirewallo",<br/>"network-firewall:ListFirewalls",<br/>"network-firewall:ListTagsForResource",<br/>"elastLcloadbalancing:Describe*"<br/>],<br/>"Effect": "Allow",<br/>"Resource": "*"<br/>}</pre>                                                                                                    |                                                                                   |

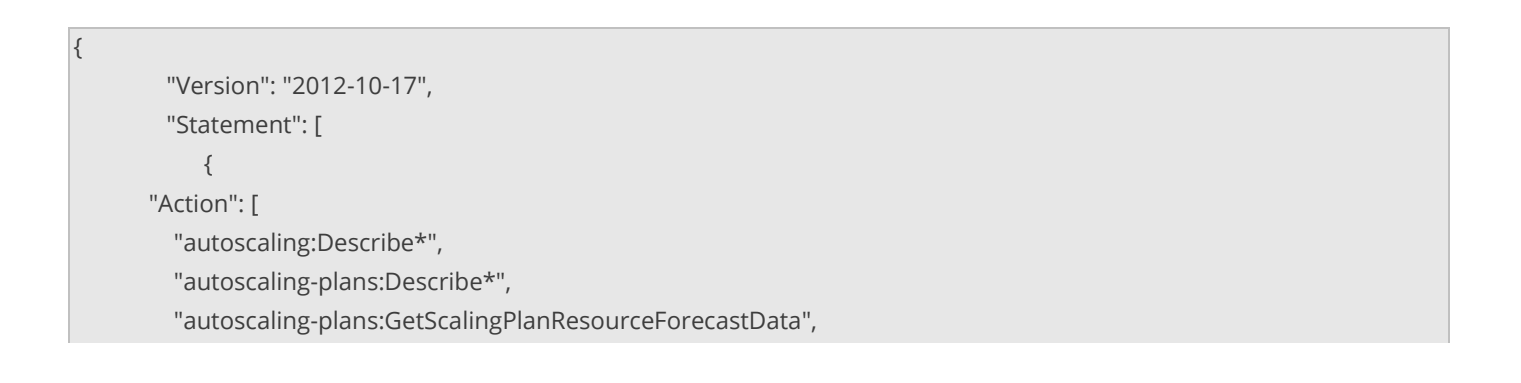

```
"cloudwatch:Describe*",
         "cloudwatch:Get*",
         "cloudwatch:List*",
         "directconnect:Describe*",
         "ec2:Describe*",
         "ec2:Get*",
         "ec2:SearchTransitGatewayRoutes",
         "network-firewall:DescribeFirewall",
         "network-firewall:DescribeFirewallPolicy",
         "network-firewall:DescribeRuleGroup",
         "network-firewall:ListFirewallPolicies",
         "network-firewall:ListFirewalls",
         "network-firewall:ListRuleGroups",
         "network-firewall:ListTagsForResource",
         "elasticloadbalancing:Describe*"
      ],
       "Effect": "Allow",
       "Resource": "*"
    }
  ]
}
```

Once we created the policy, we need to attach this policy to the Role.

Follow the steps below to configure the role:

- 1. Go to Roles in Identity and Access Management (IAM).
- 2. Create a new role by selecting Trusted entity type as **Custom trust Policy**. Add a Trust policy to allow the EC2 instance's Role from the gateway account to assume this role.

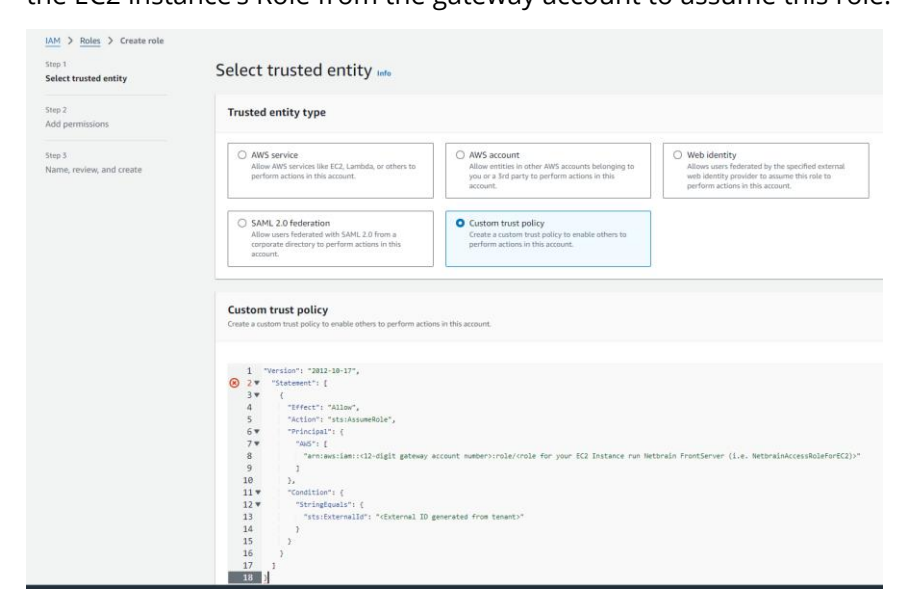

### The sample trust relationship JSON statements are as follows. You need to replace the account

ID, role name, and External ID to reflect your specific configuration.

**Note:** The role name of the EC2 instance, for example, NetbrainAccessRoleForEC2, must match the EC2 instance role name configured in the gateway account.

| 3.   | "Version": "2012-10-17",                                                                                                    |
|------|----------------------------------------------------------------------------------------------------|
| 4.   | "Statement": [                                                                                                    |
| 5.   | {                                                                                                    |
| 6.   | "Effect": "Allow",                                                                                                    |
| 7.   | "Action": "sts:AssumeRole",                                                                                                    |
| 8.   | "Principal": {                                                                                                    |
| 9.   | "AWS": [                                                                                                    |
| 10.  | "arn:aws:iam::<12-digit gateway account number>:role/ <role ec2="" for="" frontserver<="" instance="" netbrain="" run="" td="" your=""></role> |
|      | (i.e. NetbrainAccessRoleForEC2)>"                                                                                                    |
| 11.  | ]                                                                                                    |
| 12.  | },                                                                                                    |
| 13.  | "Condition": {                                                                                                    |
| 14.  | "StringEquals": {                                                                                                    |
| 15.  | "sts:ExternalId": " <external from="" generated="" id="" tenant="">"</external>                                                                |
| 16.  | }                                                                                                    |
| 17.  | }                                                                                                    |
| 18.  | }                                                                                                    |
| 19.  | ]                                                                                                    |
| 19.1 | .}                                                                                                    |

#### 3.Attach the policy (created previously) to the role.

| IAM > Roles > Create role       |                                                                                              |                  |                 |      |
|---------------------------------|----------------------------------------------------------------------------------------------|------------------|-----------------|------|
| Step 1<br>Select trusted entity | Add permissions Info                                                                         |                  |                 |      |
| Step 2<br>Add permissions       | Permissions policies (1/965) Info<br>Choose one or more policies to attach to your new role. |                  |                 | C    |
| Step 3                          |                                                                                              | Filter by Type   |                 |      |
| Name, review, and create        | Q. NetbrainMo                                                                                | X All types      | ▼ 1 match < 1   | > @  |
|                                 | Policy name 🖸                                                                                | ▲ Туре           | ▼ Description   |      |
|                                 | NetbrainMonitorPolicy                                                                        | Customer managed |                 |      |
|                                 | <ul> <li>Set permissions boundary - optional</li> </ul>                                      |                  |                 |      |
|                                 |                                                                                              |                  | Cancel Previous | Next |
|                                 |                                                                                              |                  |                 |      |
|                                 |                                                                                              |                  |                 |      |
|                                 |                                                                                              |                  |                 |      |
|                                 |                                                                                              |                  |                 |      |
|                                 |                                                                                              |                  |                 |      |
|                                 |                                                                                              |                  |                 |      |

## 3.2. Configuring EC2 Role for NetBrain Front Server in AWS Gateway Account

This section illustrates how to create a role for an EC2 instance in the gateway account using the AWS console. This will allow the EC2 instance that hosts NetBrain system to access the monitored accounts.

- 1. Go to Roles in Identity and Access Management (IAM) and create a new role.
- 2. Select **AWS service** and **EC2** for this role.

| p 1<br>lect trusted entity      | Select trusted entity Info                                                                                                    |                                                                                                    |                                                                                                    |  |
|---------------------------------|----------------------------------------------------------------------------------------------------|----------------------------------------------------------------------------------------------------|----------------------------------------------------------------------------------------------------|--|
| p 2<br>d permissions            | Trusted entity type                                                                                                    |                                                                                                    |                                                                                                    |  |
| ep 3<br>ame, review, and create | <ul> <li>AWS service<br/>Allow XWS services like EC2, Lambda, or<br/>others to perform actions in this account.</li> </ul>      | <ul> <li>AWS account<br/>Allow entities in other AWS accounts<br/>belonging to you or a 3rd party to<br/>perform actions in this account.</li> </ul> | Web identity<br>Allows users federated by the specified<br>external web identity provider to assume<br>this role to perform actions in this<br>account. |  |
|                                 | SAML 2.0 federation<br>Allow users federated with SAML 2.0 from<br>a corporate directory to perform actions<br>in this account. | Create a custom trust policy to enable others to perform actions in this account.                                                                    |                                                                                                    |  |
|                                 | lin this account.                                                                                                    |                                                                                                    |                                                                                                    |  |
|                                 | Allow an AWS service like EC2, Lambda, or others to pe                                                                          | erform actions in this account.                                                                                                    |                                                                                                    |  |
|                                 | Service or use case                                                                                                    |                                                                                                    |                                                                                                    |  |
|                                 | EC2                                                                                                    |                                                                                                    | •                                                                                                    |  |
|                                 | Choose a use case for the specified service.                                                                                    |                                                                                                    |                                                                                                    |  |
|                                 | Use case                                                                                                    |                                                                                                    |                                                                                                    |  |
|                                 | C EC2                                                                                                    |                                                                                                    |                                                                                                    |  |

3. Enter the role name (NetbrainAccessRoleForEC2).

**Note:** The role name shall match the one you previously picked when configuring the trusted relation in the monitored account.

Skip the Permissions (policy) section in the wizards. The policy will be added later.

4. After the role is successfully created, open the role and attach an inline policy to allow the EC2 instance to assume **NetbrainAccessRole** in monitored accounts.

| Identity and Access Annual Management (IAM)        | IAM > Roles > NetbrainAccessRoleForEC2                                                  |                                                        |                                                   |
|----------------------------------------------------|-----------------------------------------------------------------------------------------|--------------------------------------------------------|---------------------------------------------------|
|                                                    | NetbrainAccessRoleForEC2 Info                                                           |                                                        |                                                   |
| Q Search IAM                                       | Allows EC2 instances to call AWS services on your behalf.                               |                                                        |                                                   |
| Dashboard                                          | Summary                                                                                 |                                                        |                                                   |
| <ul> <li>Access management</li> </ul>              | Creation date                                                                           | ARN                                                    | Instance profile ARN                              |
| User groups                                        | April 09, 2020, 11:21 (UTC-04:00)                                                       | am:aws:iam::747895045325:role/NetbrainAccessRoleForEC2 | In arn:aws:lam::747895045325:instance-profile/Net |
| Users                                              | Last activity                                                                           | Maximum session duration                               |                                                   |
| Roles                                              | 2 hours ago                                                                             | 1 hour                                                 |                                                   |
| Policies<br>Identity providers<br>Account settings | Permissions Trust relationships Tags Last Accessed Revoke sessions                      | s                                                      |                                                   |
| <ul> <li>Access reports</li> </ul>                 |                                                                                         |                                                        |                                                   |
| Access Analyzer                                    | Permissions policies (2) Info                                                           |                                                        | C Simula                                          |
| External access                                    | You can attach up to 10 managed policies.                                               |                                                        |                                                   |
| Unused access                                      |                                                                                         | Filter by Type                                         |                                                   |
| Analyzer settings                                  | Q, Search                                                                               | All types                                              | Ŧ                                                 |
| Credential report<br>Organization activity         | Policy name [2]                                                                         | ▲ Туре                                                 | ▼ Attached entities                               |
| Service control policies                           | EventorianAssumeRolePolicy                                                              | Customer inline                                        | 0                                                 |
| Related consoles                                   | NetbrainAssumeRolePolicy                                                                |                                                        |                                                   |
| IAM Identity Center                                | 1-[(]<br>version": "2012-10-17",<br>- "Ctatement": [                                    |                                                        |                                                   |
| AWS Organizations 🕻                                | <pre>3* "Statement: [ 4* [ 5* "Statement: [ 5* [ 5* [ 5* [ 5* [ 5* [ 5* [ 5* [ 5*</pre> | te"<br>Leforec2"                                       |                                                   |

A sample policy JSON is as follows.

**Note:** Use the account ID to monitor your environment.

```
{
  "Version": "2012-10-17",
  "Statement": [
    {
      "Effect": "Allow",
      "Action": "sts:AssumeRole",
      "Resource": "arn:aws:iam::<12-digit first monitored account number>:role/<role created in previous step
(NetbrainAccessRole)>"
    },
    {
      "Effect": "Allow",
      "Action": "sts:AssumeRole",
      "Resource": ""arn:aws:iam::<12-digit second monitored account number>:role/<role created in previous step
(NetbrainAccessRole)>""
    }
  ]
}
```

5. If we want to discover the resources of AWS gateway account in Netbrain, then we need to add new resource access policy to this role to grant read access to the services.

| NetbrainAccessRoleForEC2 Info                                                                                                    |                                                        |
|----------------------------------------------------------------------------------------------------|--------------------------------------------------------|
| Allows EC2 instances to call AWS services on your behalf.                                                                                                    |                                                        |
| Summary                                                                                                    |                                                        |
| Creation date<br>April 09, 2020, 11:21 (UTC-04:00)                                                                                                    | ARN Insta<br>Insta<br>Insta<br>Insta<br>Insta<br>Insta |
| Last activity S6 minutes ago                                                                                                    | Maximum session duration<br>1 hour                     |
| Permissions Trust relationships Tags Last Accessed                                                                                                    | Revoke sessions                                        |
| Permissions policies (2) Info<br>You can attach up to 10 managed policies.                                                                                                    |                                                        |
|                                                                                                    | Filter by Type                                         |
| Q Search                                                                                                    | All types 🔻                                            |
| □ Policy name [7] ▲ Type                                                                                                    | ▼ Attached entities                                    |
| NetbrainAssumeRolePolicy     Customer inline                                                                                                    | 0                                                      |
| E <u>NetbrainMonitorPolicyDeta</u> Customer managed                                                                                                    | 3                                                      |
| NetbrainMonitorPolicyDetailed<br>Explicitly list all actions in details.<br>1 ~ [{]<br>2 "Version": "2012-10-17",<br>3 ~ "Statement": [<br>4 ~ {<br>5 "Sid": "VisualEditor®", |                                                        |

"Version": "2012-10-17", "Statement": [ { "Action": [ "autoscaling:Describe\*", "autoscaling-plans:Describe\*", "autoscaling-plans:GetScalingPlanResourceForecastData", "cloudwatch:Describe\*", "cloudwatch:Get\*", "cloudwatch:List\*", "directconnect:Describe\*", "ec2:Describe\*", "ec2:Get\*", "ec2:SearchTransitGatewayRoutes", "network-firewall:DescribeFirewall", "network-firewall:DescribeFirewallPolicy", "network-firewall:DescribeRuleGroup", "network-firewall:ListFirewallPolicies",

{

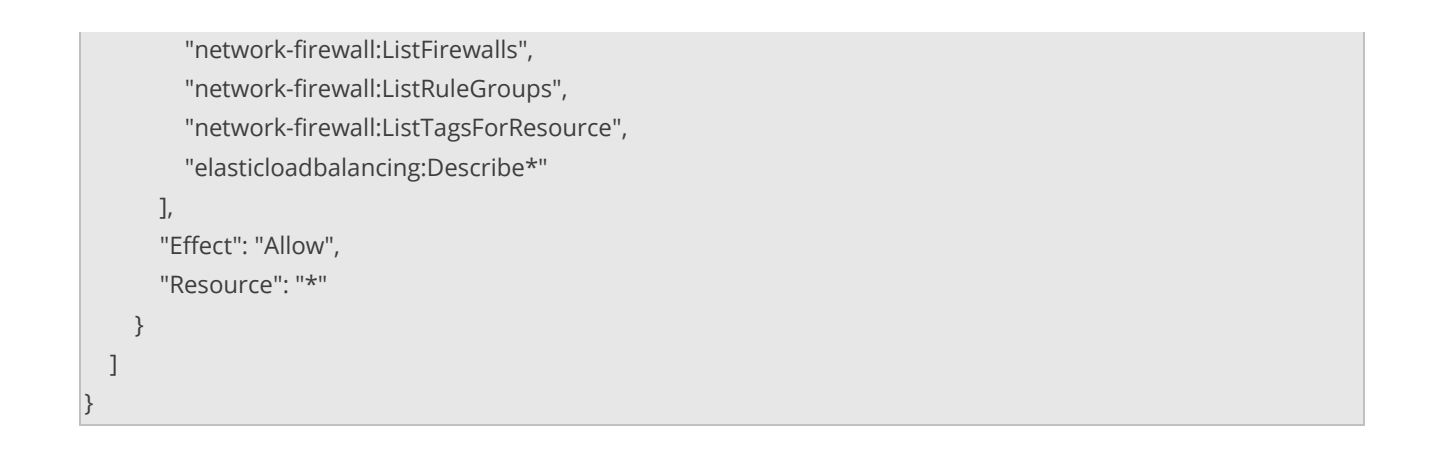

6. Find the EC2 instance where you run NetBrain Front Server, and attach the role to it. You can also specify the role when first launching an EC2 instance.

| aws iii Services                                                                                                    | Q Searc | [Alt+S]                                                                                                    | ۵                                                                                                    | 🗘 🕜 🚷 N. Virginia 🔻                                                                                                    | AdministratorAccess/ashhar.mohammed@ne                                                                                                    | etbraintech.com 🔻 |
|----------------------------------------------------------------------------------------------------|---------|----------------------------------------------------------------------------------------------------|----------------------------------------------------------------------------------------------------|----------------------------------------------------------------------------------------------------|----------------------------------------------------------------------------------------------------|-------------------|
| EC2 Dashboard<br>EC2 Global View<br>Events<br>Console-to-<br>Code <u>Preview</u><br><b>V Instances</b><br>Instance Types<br>Launch Templates<br>Spot Requests<br>Savings Plans<br>Reserved Instances<br>Dedicated Hosts<br>Capacity Reservation | X 15    | Instances (1/1) Info          Q. Find Instance by attribute or tag (case-sensitive)         Name # SG2-ypc1-instance2         X       Clear filters         X       Instance ID         X       SG2-ypc1-instance2         I-030496356ac2052824 | Last updated C<br>Less than a minute ago C<br>All states ▼ Instance type ▼ Status check<br>⊙ Stopped Q Q t2.micro - | Connect Instance state   Alarm status Availability :  View alarms + us-east-1a  Change security groups Get Windows password Modify IAM role | Actions A Launch Instance<br>Connect<br>View details<br>Manage instance state<br>Zo Instance settings<br>Networking<br>Security<br>Image and templates<br>Monitor and troubleshoot | s v S             |
| <ul> <li>Images</li> <li>AMIs</li> </ul>                                                                                                    |         | i-03049636ac2052824 (SG2-vpc1-instance2)                                                                                                    | =                                                                                                    |                                                                                                    |                                                                                                    | ® ×               |

## 3.3. Configuring NetBrain System

Follow the steps below to add the accounts to monitor:

- On the Domain Management page, navigate to Operations > Discover Settings > API Server Manager.
- 2. In the **API Server Manager** configuration page, click **Add API Server** to add an API Server entry into the table for each account to be monitored.
- 3. Configure the parameters in the Edit External API Server window as follows:
  - 1) API Source Type: Select Amazon AWS.
  - 2) Access Method: Select Role-based Access.

- 3) Endpoints (Account ID): Enter the AWS Monitor account ID
- 4) **External Id**: Enter the External ID previously selected for the trust relationship in the AWS Monitor account.
- 5) **Role Name**: Enter the role name previously selected in the AWS Monitor account.

| nain Management              |                                 |                                              |                              | Tenant: Te      | enant_fsc_aws  | Domain: AWS_RoleBased_1 | Operations 💄 y  | 🛛 🖉 NetBrai     |
|------------------------------|---------------------------------|----------------------------------------------|------------------------------|-----------------|----------------|-------------------------|-----------------|-----------------|
| Start Page Discover X        | Schedule Task X API Se          | rver Manager $~	imes$                        |                              |                 |                |                         |                 |                 |
| Fotal Items: 1 + Add API Ser | ver                             |                                              |                              | All API         | Source Types 🗸 | Search                  | 🔍 🕞 Backup 🕞 Re | store 😋 Refresh |
| API Source Type              | Server Name                     | EndPoints                                    | Description                  | Username        | Front Serve    | r / Front Server Group  | Device Counts   |                 |
| Amazon AWS                   | 07 25                           | 07 25                                        | Monitor AWS account 0701135. |                 | fs_aws(17      | 0)                      | 50              |                 |
|                              | Edit External API Server        |                                              |                              | ×               |                |                         |                 |                 |
|                              | * Server Na                     | me: 070113567925                             |                              |                 |                |                         |                 |                 |
|                              | Descript                        | ion: Monitor AWS account 0<br>in account 747 | 77 <mark>1</mark>            | legated to role |                |                         |                 |                 |
|                              | * API Source Ty                 | /pe: Amazon AWS                              |                              | ~               |                |                         |                 |                 |
|                              | * Access Meth                   | od: Role-based Access                        |                              | ~               |                |                         |                 |                 |
|                              | * Endpoints(Account             | ID): 07                                      |                              |                 |                |                         |                 |                 |
|                              | * Externa                       | l ld: netbrain                               |                              |                 |                |                         |                 |                 |
|                              | * Role Na                       | me: NetbrainAccessRole                       |                              |                 |                |                         |                 |                 |
|                              | * Front Server/Front Server Gro | sup: fs_aws(12                               | 20)                          | ~               |                |                         |                 |                 |
|                              | Advanced V                      |                                              |                              |                 |                | R                       |                 |                 |
|                              | Managed Devices: 50             |                                              |                              |                 |                |                         |                 |                 |
|                              | Test                            |                                              | Cance                        | ок              |                |                         |                 |                 |

**Tip:** Alternatively, you can call NetBrain northbound APIs to add/update/delete AWS accounts if you have integrated them with your NetOps automation flow. For more information about the APIs, refer to <u>Using REST API to Manage</u> <u>AWS Data</u>.

More information about the configuration parameters is as follows:

|           | Display Name          | Mandatory | Notes                                                                                                    |
|-----------|-----------------------|-----------|----------------------------------------------------------------------------------------------------|
| Combined  | Authentication Method | Yes       | Authentication method to access account resources.                                                                   |
|           |                       |           | Use the drop-down menu to select from KeyBase or RoleBase.                                                           |
|           | Endpoint (Account ID) | Yes       | The AWS account to be monitored.                                                                                     |
|           | Region Names          | No        | Comma-separated official AWS region names.                                                                           |
|           |                       |           | Explicitly specify and limit the regions to monitor.<br>Default to all publicly accessible regions if not specified. |
| Key-Based | Access Key ld         | Yes       | Program access key associated with an IAM user, which can be used for programmatic access to AWS account resources.  |

|            | Secret Access Key | Yes | The secret key associated with the access key for authentication purposes.                                                                                                 |
|------------|-------------------|-----|----------------------------------------------------------------------------------------------------|
| Role-Based | Role Name         | Yes | Role configured in AWS account for role-based access.                                                                                                    |
|            | External ID       | Yes | external ID configured for the role in the monitored account. As recommended by AWS, this is a mandatory field for security purposes.                                      |
|            | Session Name      | No  | The Session Name will show in the CloudTrail log of the<br>monitored account. It can be used for auditing<br>purposes. Default to "netbrain_monitor" if not<br>configured. |

4. Click **Test** to verify that NetBrain system has access to the AWS account resources. If it fails, check if the roles and policies are configured properly.

| Edit External API Server           |                                                                                  |   |                                                                                                    |
|------------------------------------|----------------------------------------------------------------------------------|---|----------------------------------------------------------------------------------------------------|
| * Server Name:<br>Description:     | 07025<br>Monitor AWS account 07 <del>6************************************</del> |   | Test External API Server X Start Time: 2020-08-13 14:37:07                                                     |
| * API Source Type:                 | Amazon AWS                                                                       |   | Connecting to Front Server(fs_aws)<br>Successful                                                               |
| * Endpoints(Account ID):           | 0725                                                                             |   | Connecting to end points (075) via Front<br>Server(fs_aws)<br>Verified programming keys for account 075. Found |
| * External Id:<br>* Role Name:     | netbrain<br>NetbrainAccessRole                                                   |   | the following regions with allocated resources: ca-central-1,us-<br>east-1,us-east-2,us-west-1,us-west-2       |
| * Front Server/Front Server Group: | fs_aws(120) v                                                                    | j | End Time:2020-08-13 14:37:22                                                                                   |
| Advanced ∨<br>Managed Devices: 50  |                                                                                  | L | ок                                                                                                    |
| Test                               | Cancel OK                                                                        |   |                                                                                                    |

## 4. Setting Up Combined Access

As shown in the diagram below, monitored accounts on the right-hand side are the accounts you will add to NetBrain for management purposes. You will need to configure the proper roles for these accounts to be accessed by the gateway account.

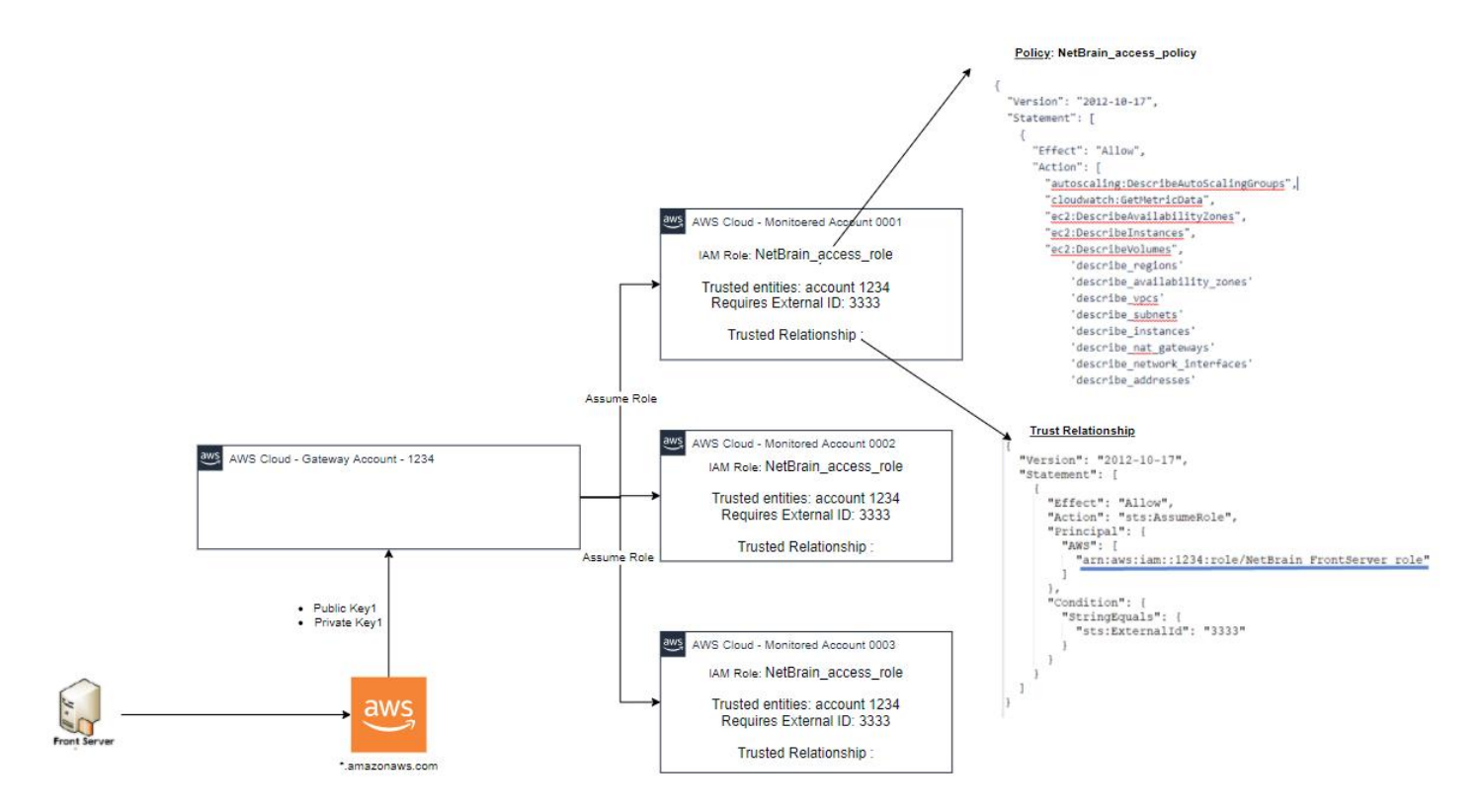

Compared to pure role-based access, the combined access gains access to the gateway account through keybased access, which gives you the flexibility to set up the Front Servers in any desired location.

Follow the steps below to set up the combined access:

- 1. Creating AWS Access Policy and Role for Monitored Accounts
- 2. <u>Creating Public/Secret Keys for Gateway Accounts</u>
- 3. Configuring NetBrain System
- 4. Auto Updating The Master Keys in Monitor Account

### 4.1. Creating AWS Access Policy and Role for Monitored Accounts

- 1. Go to Policies in Identity and Access Management (IAM).
- 2. Create a new resource access policy to grant read access to the services for monitoring purposes.

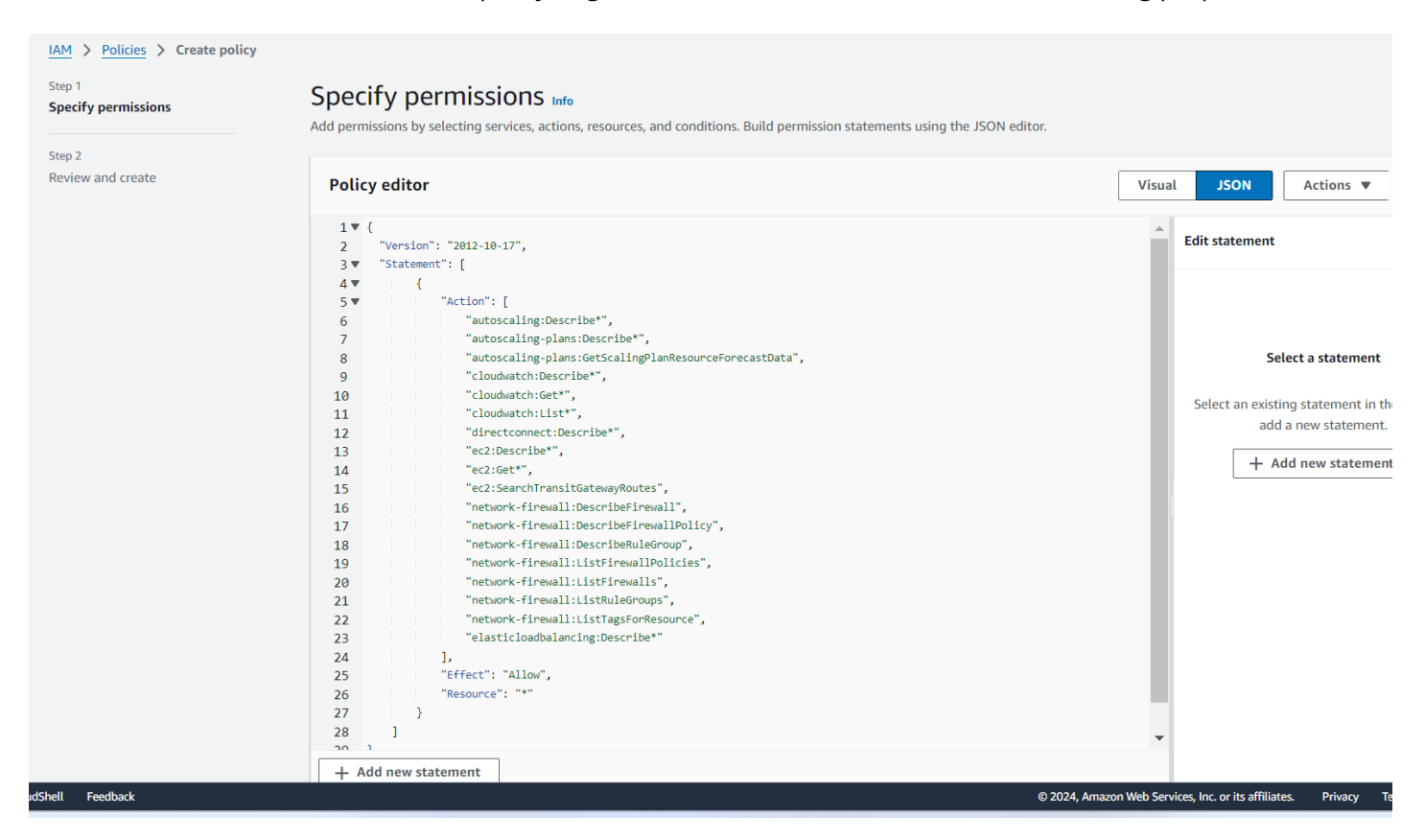

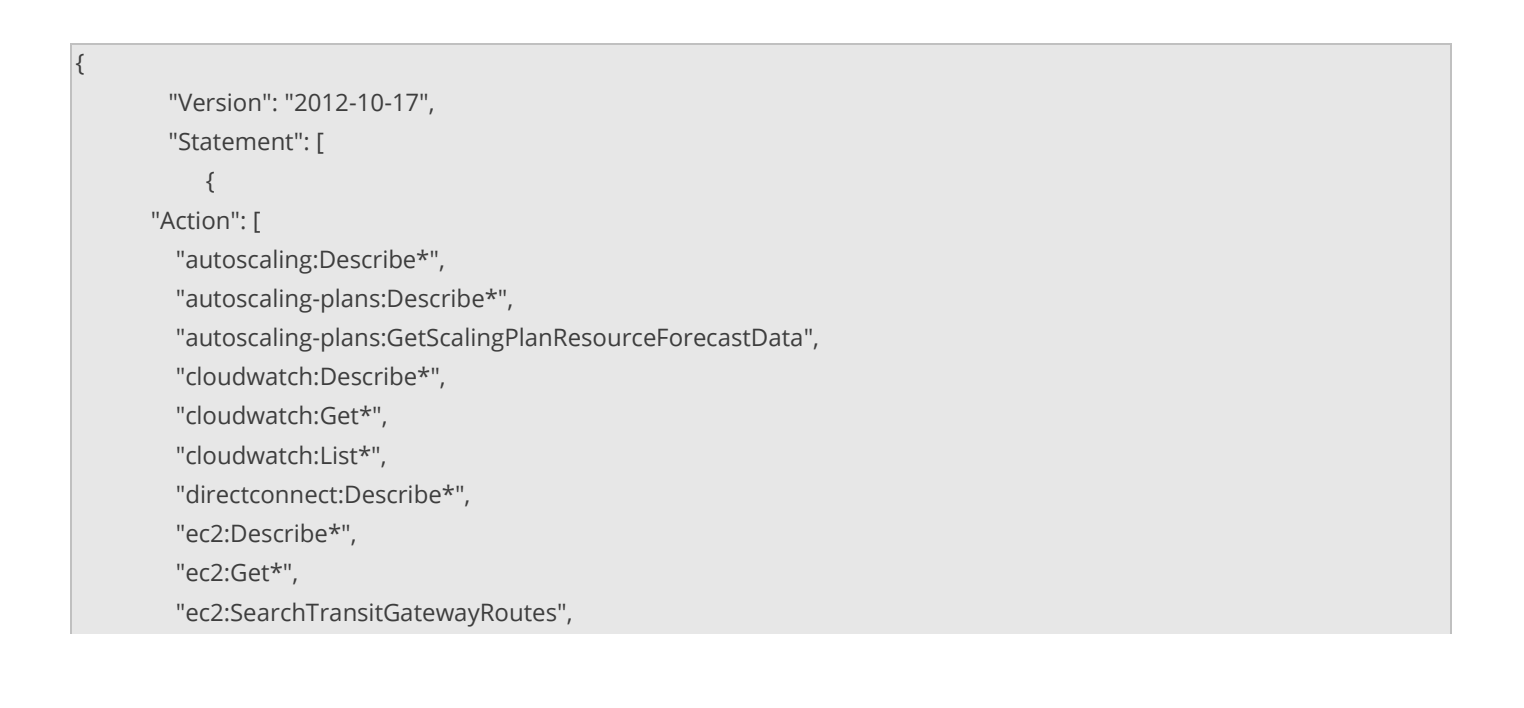

|    | "network-firewall:DescribeFirewall",       |
|----|--------------------------------------------|
|    | "network-firewall:DescribeFirewallPolicy", |
|    | "network-firewall:DescribeRuleGroup",      |
|    | "network-firewall:ListFirewallPolicies",   |
|    | "network-firewall:ListFirewalls",          |
|    | "network-firewall:ListRuleGroups",         |
|    | "network-firewall:ListTagsForResource",    |
|    | "elasticloadbalancing:Describe*"           |
| ], |                                            |
| "E | ffect": "Allow",                           |
| "R | esource": "*"                              |
| }  |                                            |
| ]  |                                            |
| }  |                                            |
|    |                                            |

Once we created the policy, we need to attach this policy to the Role.

Follow the steps below to configure the role (**NetbrainAccessRole**):

- 3. Go to Roles in Identity and Access Management (IAM).
- 4. Create a new role by selecting Trusted entity type as **Custom trust Policy**. Add a Trust policy to allow the user from the gateway account to assume this role.

| IAM > Roles > Create role          | Leo and                                                                                                    | <b>. . . . . . . . . .</b>                                                                                                    |
|------------------------------------|----------------------------------------------------------------------------------------------------|----------------------------------------------------------------------------------------------------|
| Step 1 Select trusted entity       | Select trusted entity Info                                                                                                    |                                                                                                    |
| Step 2<br>Add permissions          | Trusted entity type                                                                                                    |                                                                                                    |
| Step 3<br>Name, review, and create | AWS service     Allow AWS services like EC2. Lambda, or others to     perform actions in this account.                                                                                                    | Web identity     Allows users federated by the specified external     web identity provider to assume this role to     perform actions in this account. |
|                                    | SAML 2.0 federation     Allow users federated with SAML 2.0 from a     corporate directory to perform actions in this     account.     Create a custom trust policy     Create a custom trust policy     Create a custom trust     Create a custom trust policy |                                                                                                    |
|                                    | Create acutom trust policy<br>Create acutom trust policy to malte others to perform actions in this account.                                                                                                    |                                                                                                    |
|                                    | 8 ),<br>9 *Action: "stsiAssumeRele",<br>10▼ *Condition: {<br>11▼ *fringRoule: {<br>12 *stsiExternald": "netbrain"<br>13 }                                                                                                    |                                                                                                    |

The sample trust relationship JSON statements are as follows. You need to replace the account ID, role name, and External ID to reflect your specific configuration.

**Note:** The role name of the EC2 instance, for example, NetbrainAccessRoleForEC2, must match the EC2 instance role name configured in the gateway account.

| Ļ | 5. "  | 'Version": "2012-10-17",                                                                                            |
|---|-------|----------------------------------------------------------------------------------------------------|
| 6 | 5. "  | 'Statement": [                                                                                                    |
| 7 | 7.    | {                                                                                                    |
| ξ | 3.    | "Effect": "Allow",                                                                                                  |
| 9 | Э.    | "Action": "sts:AssumeRole",                                                                                         |
| - | 10.   | "Principal": {                                                                                                    |
| - | 11.   | "AWS": [                                                                                                    |
| - | 12.   | "arn:aws:iam::<12-digit gateway account number>:user/ <user account="" created="" gateway="" in="" name="">"</user> |
| - | 13.   | ]                                                                                                    |
| - | 4.    | },                                                                                                    |
| - | 15.   | "Condition": {                                                                                                    |
| - | 16.   | "StringEquals": {                                                                                                   |
| - | 17.   | "sts:ExternalId": " <external from="" generated="" id="" tenant="">"</external>                                     |
| - | 8.    | }                                                                                                    |
| - | 19.   | }                                                                                                    |
| 4 | 20.   | }                                                                                                    |
| 4 | 21. ] |                                                                                                    |
|   |       | a. }                                                                                                    |

### 5. Attach the policy (created previously) to the role.

| IAM > Roles > Create role Step 1 Select trusted entity | Add permissions Info                                                                                                    |                                              |                      |
|--------------------------------------------------------|----------------------------------------------------------------------------------------------------|----------------------------------------------|----------------------|
| Step 2<br>Add permissions                              | Permissions policies (1/965) Info<br>Choose one or more policies to attach to your new role.                                                                                                    |                                              | C                    |
| Step 3<br>Name, review, and create                     | Q. NetbrainMo                                                                                                    | Filter by Type           X         All types | ▼ 1 match < 1 > ⊗    |
|                                                        | Policy name [2                                                                                                    | ▲ Туре                                       | ত Description        |
|                                                        | Element     Element     E | Customer managed                             | -                    |
|                                                        | <ul> <li>Set permissions boundary - optional</li> </ul>                                                                                                    |                                              |                      |
|                                                        |                                                                                                    |                                              | Cancel Previous Next |
|                                                        |                                                                                                    |                                              |                      |
|                                                        |                                                                                                    |                                              |                      |
|                                                        |                                                                                                    |                                              |                      |
|                                                        |                                                                                                    |                                              |                      |

## 4.2. Creating Public/Secret Keys for Gateway Accounts

This section illustrates how to create User Account in the Gateway account with privileges to assume the role in the monitoring accounts using the AWS console.

1. Go to Users in Identity and Access Management (IAM) and create a new user .

| aws Services Q Search                     | [Alt+S]                                                                                    |                                                      | 区 🔶 ⑦ 稔 Global                       | <ul> <li>AdministratorAccess/ashhar.mohammed@netbraintech.com</li> </ul> |
|-------------------------------------------|--------------------------------------------------------------------------------------------|------------------------------------------------------|--------------------------------------|--------------------------------------------------------------------------|
| Identity and Access X<br>Management (IAM) | IAM > Users                                                                                |                                                      |                                      | (                                                                        |
|                                           | <ul> <li>Ready to streamline human access to AWS and cloud a</li> </ul>                    | ops?                                                 |                                      | Dismiss Manage workforce users [2]                                       |
| C Search IAM                              | Identity Center is enabled. We recommend managing workforce us                             | ers' access to AWS accounts and cloud applications i | in Identity Center.                  |                                                                          |
| Dashboard                                 | Learn more C Watch how it works                                                            |                                                      |                                      |                                                                          |
| <ul> <li>Access management</li> </ul>     |                                                                                            |                                                      |                                      |                                                                          |
| User groups                               | Users (3) Info                                                                             |                                                      |                                      | C Delete Create user                                                     |
| Users                                     | An IAM user is an identity with long-term credentials that is used to interact with AWS in | an account.                                          |                                      |                                                                          |
| Roles                                     | Q Search                                                                                   |                                                      |                                      | < 1 > 🕲                                                                  |
| Policies                                  |                                                                                            |                                                      |                                      |                                                                          |
| Identity providers                        | □ User name ▲ Path ▼ Grou                                                                  | p: ▼ Last activity ▼ MFA ▼ Pass                      | sword age  ▼ Console last sign-in  ▼ | Access key ID   Active key age                                           |
| Account settings                          |                                                                                            | 📀 6 minutes ago - 🔥 1                                | 688 days 🛆 September 11, 2020, 07:   | Active - AKIARAUYYES 🛕 1689 days                                         |
| Access reports                            | villu@netbraintech.com / 1                                                                 | A 286 days ago Virtual A 5                           | 549 days December 22, 2023, 0        |                                                                          |
| Access Analyzer                           |                                                                                            |                                                      | ,,                                   |                                                                          |
| External access                           | vitest / 0                                                                                 | <u>▲ 142 days ago</u> - <u>▲</u> 1                   | 42 days May 14, 2024, 03:43 (        | · · · · ·                                                                |
| Unused access                             | 4                                                                                          |                                                      |                                      | •                                                                        |
| Analyzer settings                         |                                                                                            |                                                      |                                      |                                                                          |
| Credential report                         |                                                                                            |                                                      |                                      |                                                                          |
| Organization activity                     |                                                                                            |                                                      |                                      |                                                                          |

2. Select **Attach policy Directly** and continue to create the user. We will add policy to the user later.

| IAM > Users > Create user      |                                                                                                    |                                                                                                    |                                                                                                    | ( |
|--------------------------------|----------------------------------------------------------------------------------------------------|----------------------------------------------------------------------------------------------------|----------------------------------------------------------------------------------------------------|---|
| Step 1<br>Specify user details | Set permissions<br>Add user to an existing group or create a new one. Using groups is a best-pro                                                     | actice way to manage user's permissions by job functions. Learn more [                                                                          |                                                                                                    | ( |
| Step 2 Set permissions         | Permissions options                                                                                                    |                                                                                                    |                                                                                                    |   |
| Step 3<br>Review and create    | Add user to group.<br>Add user to an existing group, or create a new group. We recommend<br>using groups to manage user permissions by job function. | <ul> <li>Copy permissions</li> <li>Copy all group memberships, attached managed policies, and inline policies from an existing user.</li> </ul> | <ul> <li>Attach policies directly</li> <li>Attach a managed policy directly to a user. As a best practice, we<br/>recommend attaching policies to a group instead. Then, add the user to<br/>the appropriate group.</li> </ul> |   |
|                                | Permissions policies (1248)<br>Choose one or more policies to attach to your new user.                                                               |                                                                                                    | C Create policy [2]                                                                                                    |   |
|                                | Q Search                                                                                                    | Filter by Type All types                                                                                                    | <pre>&lt; 1 2 3 4 5 6 7 63 &gt; (8)</pre>                                                                                                    |   |
|                                | Policy name 🔁                                                                                                    | ▲ Туре                                                                                                    | abla Attached entities $ abla$                                                                                                    |   |

3. Once user has created, create inline policy for the user.

| dentity and Access X                                                                                                    | IAM > Users > netbrain_user                                                                                                    |                               |                    |                      |
|----------------------------------------------------------------------------------------------------|----------------------------------------------------------------------------------------------------|-------------------------------|--------------------|----------------------|
| lanagement (IAM)                                                                                                    | nethrain user a                                                                                                    |                               |                    | Dal                  |
| Control IAM                                                                                                    |                                                                                                    |                               |                    | De                   |
| Search IAM                                                                                                    | Summary                                                                                                    |                               |                    |                      |
| bhoard                                                                                                    |                                                                                                    |                               |                    |                      |
| ore management                                                                                                    | ARN                                                                                                    | Console access<br>Disabled    | Access key 1       |                      |
| r groups                                                                                                    | Constant                                                                                                    |                               |                    |                      |
| s                                                                                                    | October 03, 2024, 15:01 (UTC-04:00)                                                                                                    | -                             |                    |                      |
| 5                                                                                                    |                                                                                                    |                               |                    |                      |
| ies<br>ity providers                                                                                                    | Permissions Groups Tags Security credentials                                                                                                    | Last Accessed                 |                    |                      |
| unt settings                                                                                                    |                                                                                                    |                               |                    |                      |
| ss reports                                                                                                    | Permissions policies (0)                                                                                                    |                               | C Remove           | Add permissions      |
| ss Analyzer                                                                                                    | Permissions are defined by policies attached to the user directly or through g                                                                                                    | oups.                         |                    | Add permissions      |
| cternal access                                                                                                    | O. Sarah                                                                                                    | Filter by Type                |                    | Create inline policy |
| nused access<br>nalvzer settings                                                                                                    | Search                                                                                                    | All types                     |                    |                      |
| ential report                                                                                                    | Policy name [7]                                                                                                    | ▲ Туре                        | ▼ Attached via [2] |                      |
| nization activity                                                                                                    |                                                                                                    | No resources to display       |                    |                      |
| ice control policies                                                                                                    |                                                                                                    |                               |                    |                      |
|                                                                                                    | Permissions boundary (not set)                                                                                                    |                               |                    |                      |
| ed consoles                                                                                                    | · · · · · · · · · · · · · · · · · · ·                                                                                                    |                               |                    |                      |
| Permissions policies<br>You can attach up to 10 manag                                                                                                    | (2) Into<br>ed policies.                                                                                                    |                               |                    |                      |
|                                                                                                    |                                                                                                    |                               | Filter by Type     |                      |
| Q, Search                                                                                                    |                                                                                                    |                               | All types          |                      |
| Policy name                                                                                                    |                                                                                                    | Type                          |                    |                      |
| NetbrainAs                                                                                                    | umeRolePolicy                                                                                                    | Customer inline               |                    |                      |
| NetbrainAssumeRole                                                                                                    | Policy                                                                                                    |                               |                    |                      |
| 1-0                                                                                                    |                                                                                                    |                               |                    |                      |
| 3 "Statement":                                                                                                    | 12-18-17 <sup>-</sup> ,                                                                                                    |                               |                    |                      |
| 2 - Version": "2<br>3 - "Statement": "4<br>4 - {<br>5 "Effe<br>6 "Acti:<br>7 "Reso<br>8 },                                                                                                    | sl2-le-l7",<br>(t": "Allow",<br>on": "sts:AssumeRole",<br>unce": "ann:aws:iam:: :role/WetbrainAccess                                                                                                    | tole"                         |                    |                      |
| 2 "version": "2<br>3" "Statement":<br>5 "Effe<br>6 "Acti<br>7 "Reso<br>8 ),<br>9" {<br>10 "Effe<br>11 "Acti<br>12 "Reso<br>13 ),                                                                                                    | <pre>sil-left; "Allow",<br/>sh": "sts:AssumeRole",<br/>arce": "arn:aws:iam::::role/NetbrainAccess<br/>:t": "Allow",<br/>sh": "sts:AssumeRole",<br/>arce": "arn:aws:iam::role/NetbrainAccess</pre>                                                                                                    | tole"<br>ToleForEC2"          |                    |                      |
| 2 "version": "2<br>3" "Statement":<br>4" {<br>5 "Effe<br>6 "Acti<br>7 "Reso<br>8 },<br>9" {<br>10 "Effe<br>11 "Acti<br>12 "Reso<br>13 },<br>14" {<br>15 "Effe<br>16 "Acti<br>17 "Reso<br>13 },<br>14" {<br>16 "Acti<br>17 "Reso<br>18 },<br>18 "                                                                                                    | <pre>siz-la-17",<br/>it": "Allow",<br/>on": "sts:AssumeRole",<br/>on": "Allow",<br/>on": "sts:AssumeRole",<br/>on": "sts:AssumeRole",<br/>on": "Allow",<br/>on": "sts:AssumeRole",<br/>on": "sts:AssumeRole",<br/>on": "sts:AssumeRole",<br/>on": "sts:AssumeRole",</pre>                                                                                                    | tole"<br>toleForEC2"<br>tole" |                    |                      |
| 2 "version": "2<br>3" "Statement":<br>4" {<br>5 "Effe<br>6 "Acti<br>7 "Neso<br>8 },<br>9" {<br>10 "Effe<br>11 "Acti<br>12 "Reso<br>13 },<br>14" {<br>16 "Acti<br>17 "Reso<br>13 },<br>14" {<br>16 "Acti<br>17 "Reso<br>13 },<br>14" {<br>16 "Acti<br>17 "Reso<br>18 },<br>19" {<br>18 ST<br>19 ST<br>10 "Effe<br>10 "Effe | <pre>nil-left;<br/>it: "Allow",<br/>on": "sts:AssumeRole",<br/>on": "sts:AssumeRole",<br/>on": "sts:AssumeRole",<br/>on": "sts:AssumeRole",<br/>on": "Allow",<br/>on": "sts:AssumeRole",<br/>on": "sts:AssumeRole",<br/>on: "sts:AssumeRole",<br/>on: "sts:AssumeRole",<br/>on:</pre> | tole"<br>toleForEC2"<br>tole" |                    |                      |

0

**Note:** Use the account ID to monitor your environment.

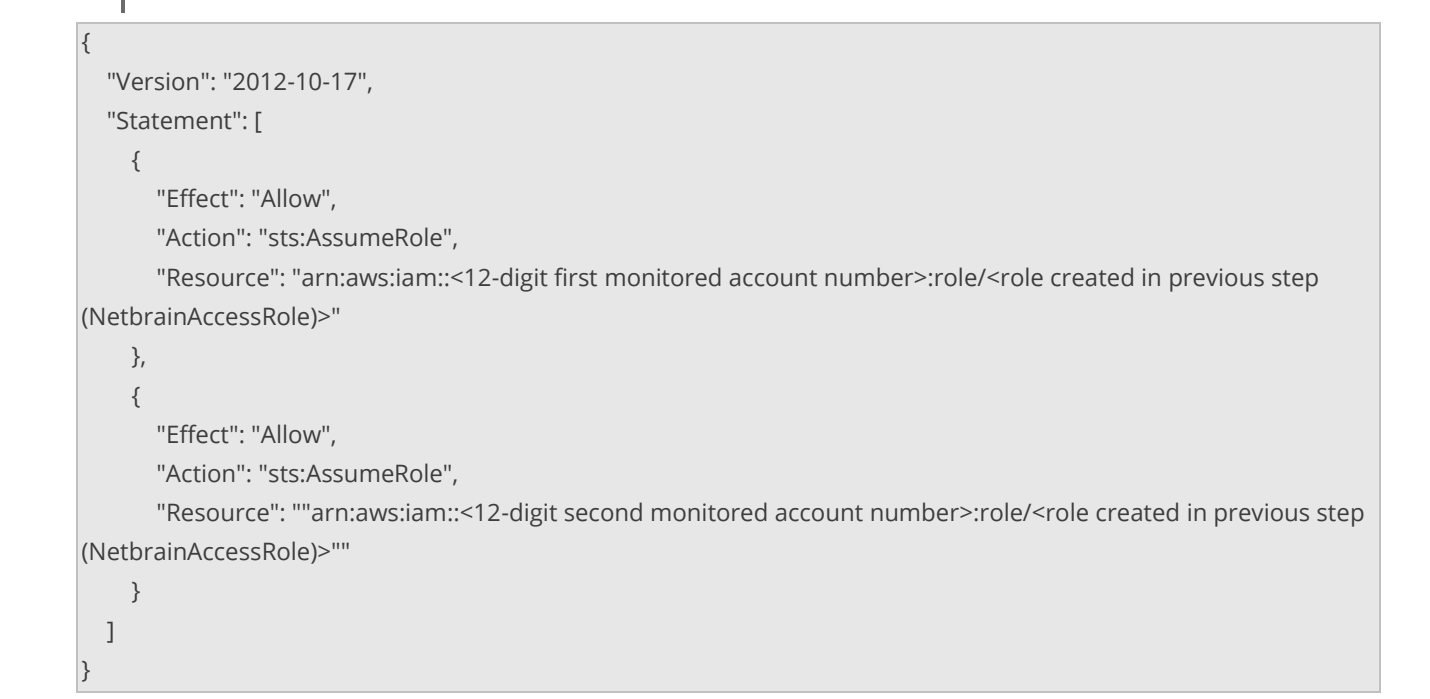

### 4.Create Access Key for the User and Save it safely. We need to input these keys in Netbrain.

| Identity and Access ×<br>Management (IAM)                                                   | ARN Created October 03, 2024, 15:01 (UTC-04:00)                                                                        | Console access<br>Disabled<br>Last console sign-in<br>- |                                              | Access key 1<br>Create access key      |
|---------------------------------------------------------------------------------------------|----------------------------------------------------------------------------------------------------|---------------------------------------------------------|----------------------------------------------|----------------------------------------|
| Access management User groups                                                               | Permissions Groups Tags Security credentials                                                                           | Last Accessed                                           |                                              |                                        |
| Users<br>Roles                                                                              | Console sign-in                                                                                                    |                                                         |                                              | Enable console access                  |
| Policies<br>Identity providers<br>Account settings                                          | Console sign-in link                                                                                                   |                                                         | Console password<br>Not enabled              |                                        |
| Access reports     Access Analyzer     External access                                      | Multi-factor authentication (MFA) (0)<br>Use MFA to increase the security of your AWS environment. Signing in with MF/ | A requires an authentication code from an MFA device    | Each user can have a maximum of 8 MFA devi   | Remove Resync Assign MFA device        |
| Unused access                                                                               | Type                                                                                                    | entifier                                                | Certifications                               | Created on                             |
| Analyzer settings<br>Credential report<br>Organization activity<br>Service control policies |                                                                                                    | No MFA devices. Assign an MFA device to in              | nprove the security of your AWS enviror      | iment                                  |
| Related consoles                                                                            | Access keys (0)<br>Use access keys to send programmatic calls to AWS from the AWS CLI, AWS Tor                         | ols for PowerShell, AWS SDKs, or direct AWS API calls.  | You can have a maximum of two access keys (a | Create access key                      |
| AWS Organizations [7                                                                        | No access keys. As a best pract                                                                                        | tice, avoid using long-term credentials like acc        | ess keys. Instead, use tools which provid    | e short term credentials. Learn more 🕻 |

6

### 4.3. Configuring NetBrain System

After you have set up the monitored accounts and gateway accounts, follow these steps to add the accounts to monitor:

- On the Domain Management page, navigate to Operations > Discover Settings > API Server Manager.
- 2. In the **API Server Manager** configuration page, click **Add API Server** to add an API Server entry into the table for each account to be monitored.
- 3. Configure the parameters in the **Edit External API Server** window as follows:
  - 1) API Source Type: Select Amazon AWS.
  - 2) Access Method: Select Role-based Access.
  - 3) Endpoints (Account ID): Enter the AWS account ID to be monitored.
  - 4) **External Id**: Enter the External Id previously selected for the trust relationship in the AWS account to be monitored.
  - 5) **Role Name**: Enter the role name previously selected in the AWS Monitor account.
- 4. In the **Advanced** section, click **+Add** and add the following keys of user account created in the gateway account:
  - **Master Access Key**: This is the public key used to access the gateway account.

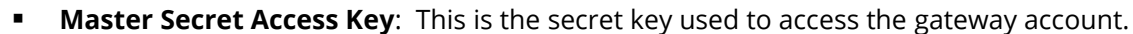

| Management              |                                             | ١                                                                  | Tenant: BVT_DB1TEN_8d11 | f1 Domain: BVT_DB1 | DOM_7ebee3 Operations 💄 ydu 🕜 |
|-------------------------|---------------------------------------------|--------------------------------------------------------------------|-------------------------|--------------------|-------------------------------|
| ge API Server Manager × | Add External API Server Parameter           |                                                                    | ×                       | ×                  |                               |
| ms: 0 + Add API Server  | * S Key:                                    | Region Names                                                       | ~                       | Search             | 🔍 🕞 Backup 🕞 Restore          |
| urce Type Server Name   | Value:                                      | Region Names<br>Federation SSO Url<br>Session Name                 |                         |                    | Device Counts                 |
|                         | * API :<br>* Access Method:                 | Master Access Key<br>Master Secret Access Key<br>Kule-Daseu Access | -                       | ~                  |                               |
|                         | * Endpoint(Account ID):<br>* External ID:   | Input your AWS account identifier<br>Input External ID             | r                       |                    |                               |
|                         | * Role Name:<br>* Front Server:             | Input Role Name                                                    |                         | ~                  |                               |
|                         | Advanced A<br>Parameter List: 0 items + Add |                                                                    |                         |                    |                               |
|                         | Key                                         | Value                                                              |                         |                    |                               |
|                         | Managed Devices: 0                          |                                                                    | Cancel                  | 01                 |                               |

As part of security best practices, the access key and secret key for the gateway account should be rotated at regular intervals. If you manage multiple monitor accounts, you can use the Master Access Key Rotation plugin to update the new access and secret keys across all monitor accounts with a single click. For more details about the plugin, please visit Auto Updating Master Keys in Monitor Accounts

- 5. Click **Test** in the **Add External API Server** window to verify the connection to the monitored accounts to ensure they are connected successfully.
- 6. Click **Test** in the **Edit External API Server** window to verify that NetBrain IE has access to the AWS account resources. If it fails, check if the roles and policies are configured properly.

| Edit External API Server           |                                                                                       |     |                                                                                                    |
|------------------------------------|---------------------------------------------------------------------------------------|-----|----------------------------------------------------------------------------------------------------|
| * Server Name:<br>Description:     | 0 25<br>Monitor AWS account 07 5 which has access delegated to ro<br>in account 74 5. | ble | Test External API Server X Start Time: 2020-08-13 14:37:07                                               |
| * API Source Type:                 | Amazon AWS                                                                            | ~   | Connecting to Front Server(fs_aws)                                                                       |
| * Access Method:                   | Role-based Access                                                                     | ~   | Successful Connecting to end points (075) via Front                                                      |
| * Endpoints(Account ID):           | 0725                                                                                  |     | Server(fs_aws)<br>Verified programming keys for account 07(5. Found                                      |
| * External ld:                     | netbrain                                                                              |     | the following regions with allocated resources: ca-central-1,us-<br>east-1.us-east-2.us-west-1.us-west-2 |
| * Role Name:                       | NetbrainAccessRole                                                                    |     | Successful                                                                                               |
| * Front Server/Front Server Group: | fs_aws(120)                                                                           | ~   | End Time:2020-08-13 14:37:22                                                                             |
| Advanced V                         |                                                                                       |     | ок                                                                                                    |
| Managed Devices: 50                |                                                                                       |     |                                                                                                    |
| Test                               | Cancel OK                                                                             |     |                                                                                                    |

### 4.4. Auto Updating Master Keys in Monitor Accounts

Please navigate to the plugin "Master\_Access\_Key\_Rotation" in directory "Built-in Plugins\Special\_Scenarios\AWS\_Support\_Information\" in the feature "Domain Management" "Plugin Manger".

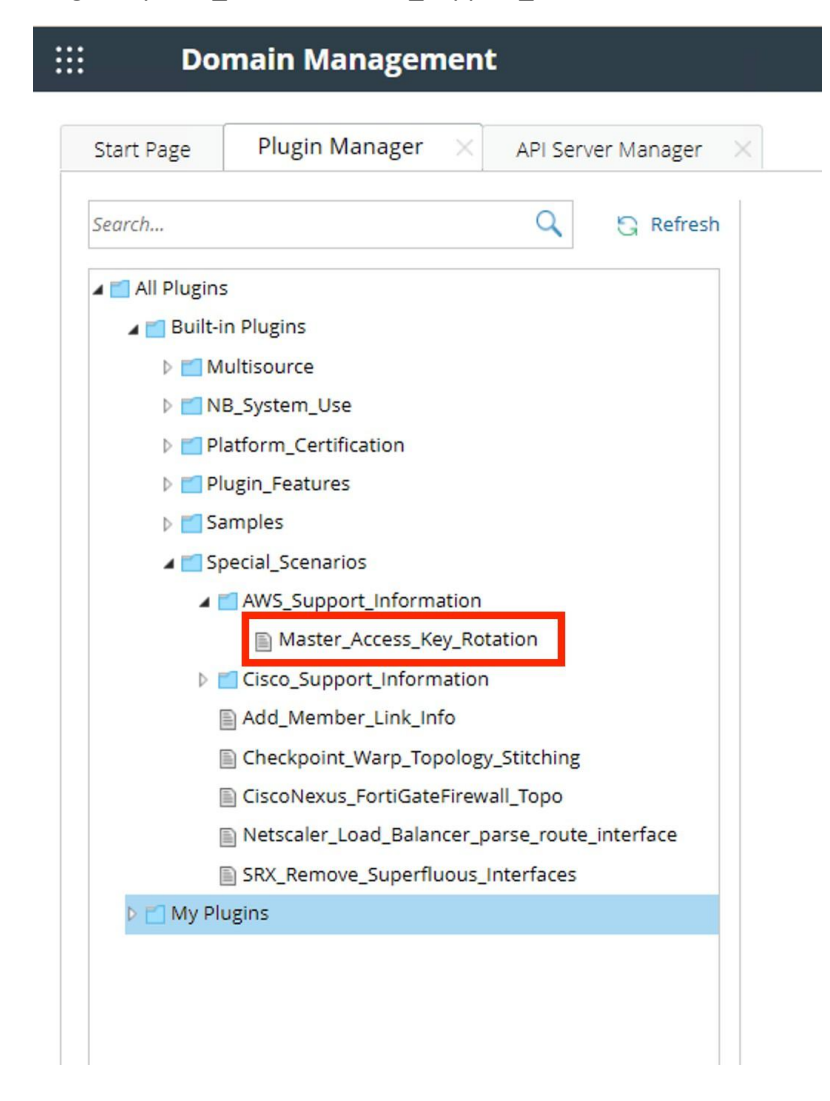

Step1: Please update HOST\_URL with your Netbrain IE's root URL.

Step2: USER and PWD need to be replaced with your NetBrain's login credentials.

Step3: TENANT and DOMAIN need to be replaced with your tenant ID and domain ID that you want to work with.

|                                                                                                    | Name: Master_Access_Key_Rotation                                                                                                    | angs 🔲 Apply to Device Group: select 💿                                                                                                    |
|----------------------------------------------------------------------------------------------------|----------------------------------------------------------------------------------------------------|----------------------------------------------------------------------------------------------------|
| Al Flugns   Al Flugns    Blut Arboyce  Blut Arboyce  Blut Arboyce  Blut Arboyce  Blut Arboyce Arboyce  Blut Arboyce Arboyce  Blut Arboyce Arboyce Arboyce  Blut Arboyce Arboyce Arboyce  Blut Arboyce Arboyce Arboyce  Blut Arboyce Arboyce Arboyce Arboyce  Blut Arboyce Arboyce Arboyce Arboyce  Blut Arboyce Arboyce Arboyce Arboyce  Blut Arboyce Arboyce Arboyce Arboyce  Blut Arboyce Arboyce Arboyce Arboyce  Blut Arboyce Arboyce Arboyce Arboyce  Blut Arboyce Arboyce Arboyce Arboyce  Blut Arboyce Arboyce Arboyce Arboyce  Blut Arboyce Arboyce Arboyce Arboyce  Blut Arboyce Arboyce Arboyce Arboyce Arboyce  Blut Arboyce Arboyce Arboyce Arboyce Arboyce  Blut Arboyce Arboyce Arboyce Arboyce Arboyce  Blut Arboyce Arboyce Arboyce Arboyce Arboyce  Blut Arboyce Arboyce Arboyce Arboyce Arboyce  Blut Arboyce Arboyce Arboyce Arboyce Arboyce  Blut Arboyce Arboyce Arboyce Arboyce Arboyce  Blut Arboyce Arboyce Arboyce Arboyce Arboyce  Blut Arboyce Arboyce Arboyce Arboyce Arboyce  Blut Arboyce Arboyce Arboyce Arboyce Arboyce  Blut Arboyce Arboyce Arboyce Arboyce Arboyce  Blut Arboyce Arboyce Arboyce Arboyce Arboyce  Blut Arboyce Arboyce Arboyce Arboyce Arboyce Arboyce  Blut Arboyce Arboyce Arboyce Arboyce Arboyce Arboyce  Blut Arboyce Arboyce Arboyce Arboyce Arboyce Arboyce Arboyce  Blut Arboyce Arboyce Ar | Name: Karle (Kors, Goy, Restoon Default mutualized set<br>Descreption mont main.py +<br>1 from methods, systage import detamating<br>1 from methods, systage import detamating<br>1 from methods, systage import detamating<br>1 from methods, systage import detamating<br>1 from the start set in the start set in the start<br>1 from the start set in the start set in the start set in the start<br>1 from the start set in the start set in the start set | Inger Apply to Device Griegerstelets  Inger Apply to Device Griegerstelets  Inger Apply to Device Griegerste |

a. Tip: How to find domainID? Go to domain management should be able to see Domain ID

| $\leftarrow$ | → C ▲ Not secure 192.168.48 | .178/domainAdmin.html#/domainAdmin <mark></mark> 80d6d125-3de0 | )-40f3-801e-51c5f7dde200                     | @ ☆ ⊻                        |
|--------------|-----------------------------|----------------------------------------------------------------|----------------------------------------------|------------------------------|
|              | Domain Management           |                                                                | 🌥 Tenant: Initial Tenant 🌐 Domain: Test-aws1 | 😫 adnkjdsnf@netbrain.com 🖓 🖡 |
| St           | art Page                    |                                                                |                                              |                              |
|              | Domain: Test-aws1 Desc      | ription:                                                       |                                              | 🖉 🕄 Refre                    |
|              | <b>O</b> Discover           | \delta Data Accuracy Resolution                                | ⑤ Site                                       | Schedule Task                |
|              | <b>e</b> 43                 | ■ 0                                                            | <b>^</b> 0                                   | <u> </u>                     |

Tip: How to find tenant ID? Go to tenant management should be able to see tenant ID from URL.

| $\leftrightarrow \rightarrow 0$ |        | ot secure | 192.168.2 | 29.156/admir | n.html#/tenantA | dmin 2514 | 6dca-582b-4 | 40c-a5ab-4f4 | a92c27201 | ab=userAuthorizatior |
|---------------------------------|--------|-----------|-----------|--------------|-----------------|-----------|-------------|--------------|-----------|----------------------|
| 🗅 Netbrain                      | Progra | amming    | 🗅 News    | 🗅 House      | Containers      | 🗅 Case    | 🗅 History   | Church       | 🗀 Bible   | CodeCrafters   Adva  |
|                                 | Tenar  | nt Mai    | nageme    | ent - Init   | ial Tenant      |           |             |              |           |                      |
|                                 | Tenar  | it Mai    | nageme    | ent - Init   | ial Tenant      | t         |             |              |           |                      |
|                                 |        |           |           |              |                 |           |             |              |           |                      |

Step4: Replace this "Mater Access Key" with the one you used previously and want to replace/rotate now:

| rch Q 🖸 Refresh                                                                                                    | Name: Master_Access_Key_Rotation Default Installation Settings Apply to Device Group: select                                                                                                    | • He |
|----------------------------------------------------------------------------------------------------|----------------------------------------------------------------------------------------------------|------|
| All Degris     Image: Control of the second second se | Name: Master_Access_Key_Intextion   Default installation Settings  Apply to Device Group: select  Description  input main.py  from netbreak.syspel import datamodel from netbreak.syspel import datamodel from netbreak.syspel import from territore from from tertice intervention from tertice intervention from terti |      |
|                                                                                                    | <pre>22<br/>23<br/>24<br/>25<br/>25<br/>26<br/>26<br/>26<br/>26<br/>27<br/>27<br/>27<br/>27<br/>27<br/>27<br/>27<br/>27<br/>27<br/>27<br/>27<br/>27<br/>27</pre>                                                                                                    |      |

•

Start Page Plugin Manager × API Server Manager × C Refresh Name: Master-Access, Key, Notation Default Installation Settings Apply to Device Group: select Search... ▲ 📶 All Plugins ▲ 🛄 Built-in Plugins Description Input main.py + G. Multisource MB\_System\_Use
 Platform\_Certification 1 from netbrain.sysspi import detamodel 2 from netbrain.sysspi import dericedeta 4 4 import requests 4 import requests 5 import spint 8 import spint 9 import join 9 import join Plugin\_Features 5 Samples Special\_Scenarios 

 Special\_Solutions
 i isoring priorit

 WMS\_Special\_Solutions
 i isoring priorit

 Onces\_special\_Normation
 i isoring priorit

 Add\_Member\_Ling\_information
 i isoring priorit

 Onces\_special\_Normation
 i isoring priorit

 Conces\_special\_Normation
 i isoring priorit

 Conces\_special\_Normation
 i isoring priorit

 Conces\_special\_Normation
 i isoring priorit

 Conces\_special\_Normation
 i isoring priorit

 Concesspecial\_Normation
 i isoring priorit

 Socketmack\_concessformall\_Special\_Socketmenul\_Special\_Concess
 i isoring priorit

 Socketmack\_concessformall\_Special\_Concessformall\_Special\_Concessformall\_Special AWS\_Support\_Informat Gisco\_Support\_Informatio
 Add\_Member\_Link\_Info My Plugins

Step5: Update the new "Master Access Key" and "Master Secret Access Key" of Gateway Account.

NOTE: pls delete secrete access key after you manually run the plugin for security purpose

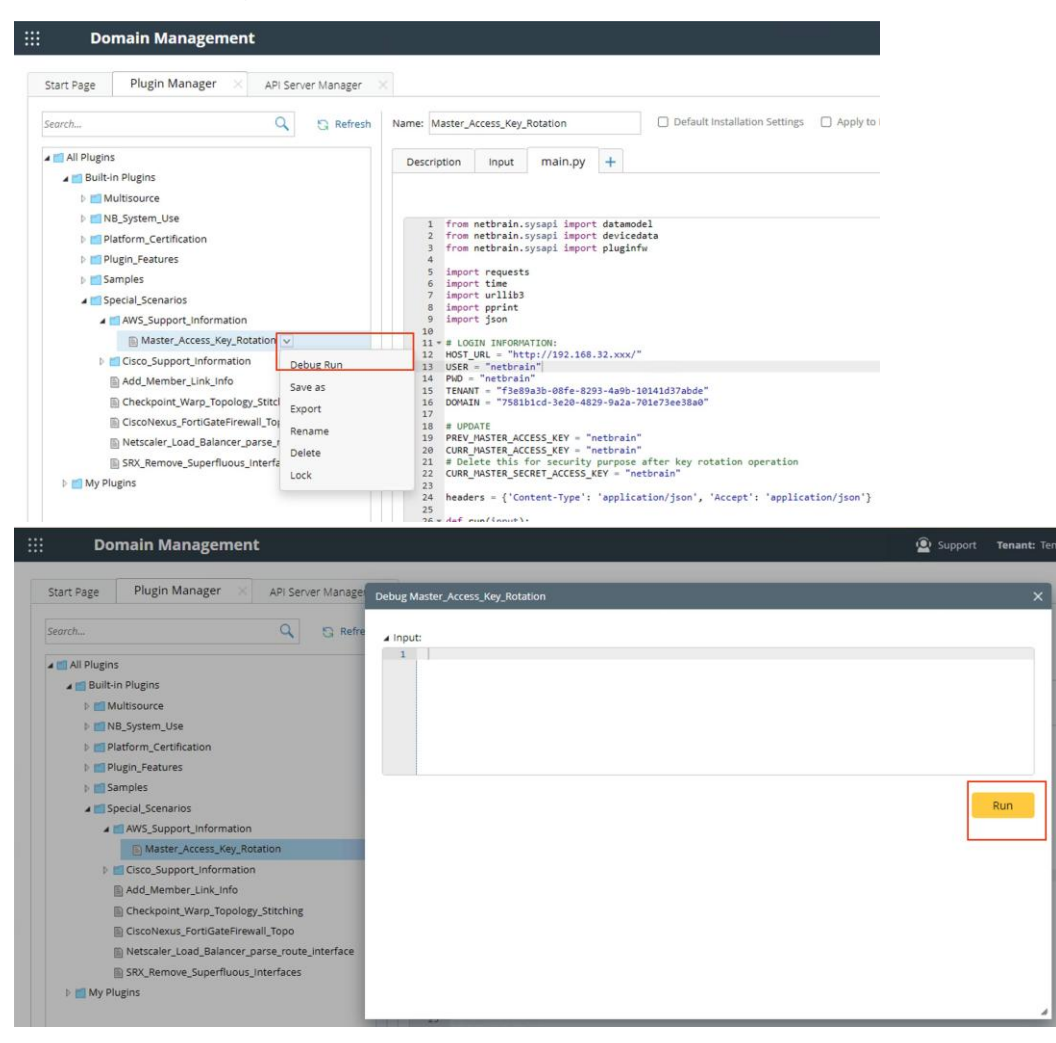

Step6: Click "debug Run" and "Run" and wait to finish.

## 6. Discovering AWS Network in NetBrain Domain

Follow the steps below to discover the network data model in a NetBrain domain:

- 1. On the **Domain Management** page, select **Operations > Discover** from the quick access toolbar.
- 2. In the **Discover Devices via API** area, click **Select API Servers** to select the API servers you want to discover.

| ann Management                                  |            |                                                                                                    |                                                      |                            |                                               | т                                 | lenant: Next-Ge                | n2021 Don    | nain: NextGen I | Demo Operation                                | · 21              | 0      |
|-------------------------------------------------|------------|----------------------------------------------------------------------------------------------------|------------------------------------------------------|----------------------------|-----------------------------------------------|-----------------------------------|--------------------------------|--------------|-----------------|-----------------------------------------------|-------------------|--------|
| art Page Discover × Schedule Task ×             |            |                                                                                                    |                                                      |                            |                                               |                                   |                                |              |                 |                                               |                   |        |
| iscover                                         |            |                                                                                                    |                                                      |                            | Vie                                           | ew Historical Resu                | ult: Select                    |              |                 |                                               |                   |        |
| Discover Devices via SNMP/CLI Network Settings  |            |                                                                                                    |                                                      |                            |                                               |                                   |                                |              |                 |                                               |                   |        |
| Mathod: Dirrovervia Seed Pouterr                | an ID Pan  | Access N                                                                                            | Ande: SNMP an                                        | d SSH/Teinet               | ~ 0                                           | Discovery Depth:                  | 30                             |              |                 |                                               |                   |        |
| Methou: Unscover via seed Routers               | an ie nan  | ge nuccas n                                                                                         | noue.                                                | o porte realized           |                                               | biscovery bepair.                 |                                |              |                 |                                               |                   |        |
| IP/Hostname: e.g. 10.10.10.1; NY_R1             | Calast AD  | Conserve                                                                                            |                                                      |                            |                                               |                                   |                                |              |                 |                                               |                   |        |
|                                                 | Pelect API | Servers                                                                                             |                                                      |                            |                                               |                                   |                                |              |                 |                                               |                   |        |
| Discover Devices via API + Select API Servers U | Items Fr   | ound: 7 out of 24 🕂 A                                                                               | dd API Server T                                      | Show Selected              | Items Only                                    |                                   |                                | Amazon AWS   | ×               | Search                                        |                   | 0 0    |
|                                                 |            |                                                                                                    |                                                      |                            |                                               |                                   |                                |              |                 |                                               |                   | ~ Le : |
| API Servers: AWS_Lab_Account_747895045325       | Ξ          | API Source Type                                                                                     | Server Nam                                           | ne                         | EndPoints                                     | 5                                 | Description                    |              | Username        | Front Server                                  |                   |        |
| API Servers: AWS_Lab_Account_747895045325       |            | API Source Type<br>Amazon AWS                                                                       | Server Nan                                           | ne<br>It_74789             | EndPoints                                     | 5                                 | Description<br>The Lab account | unt that has | Username        | Front Server                                  | 18)               |        |
| API Servers: AWS_Lab_Account_747895045325       |            | API Source Type<br>Amazon AWS<br>Amazon AWS                                                         | Server Nam                                           | ne<br>it_74789<br>it_07011 | EndPoints<br>74<br>07                         | 5                                 | Description<br>The Lab accou   | unt that has | Username        | Front Server<br>FS1(192<br>FS1(192            | 8)                |        |
| API Servers: AWS_Lab_Account_747895045325       |            | API Source Type<br>Amazon AWS<br>Amazon AWS<br>Amazon AWS                                           | Server Nam                                           | ne<br>it_74789<br>it_07011 | EndPoints<br>74<br>07<br>04                   | 5<br>5<br>5<br>5                  | Description<br>The Lab accou   | unt that has | Username        | Front Server<br>FS1(192<br>FS1(192<br>FS1(192 | (8)<br>(8)<br>(8) |        |
| API Servers: AWS_Lab_Account_747895045325       |            | API Source Type<br>Amazon AWS<br>Amazon AWS<br>Amazon AWS<br>Amazon AWS                             | Server Nam<br>AW2<br>AW2<br>AW2<br>aws               | it_74789<br>it_07011       | EndPoints<br>74<br>07<br>04<br>ht             | s<br>S<br>S<br>S<br>aws.com       | Description<br>The Lab accou   | unt that has | Username        | Front Server<br>FS1(192<br>FS1(192<br>FS1(192 | 18)<br>18)<br>18) |        |
| API Servers: AWS_Lab_Account_747895045325       |            | API Source Type<br>Amazon AWS<br>Amazon AWS<br>Amazon AWS<br>Amazon AWS<br>Amazon AWS               | Server Nan<br>AW3<br>AW3<br>AW3<br>aws<br>070        | it_74789<br>it_07011       | EndPoints<br>74<br>07<br>04<br>ht<br>07       | s<br>5<br>5<br>5<br>aws.com<br>5~ | Description<br>The Lab accou   | unt that has | Username        | Front Server<br>FS1(192<br>FS1(192<br>FS1(192 | 18)<br>18)<br>18) |        |
| API Servers: AWS_Lab_Account_747895045325       |            | API Source Type<br>Amazon AWS<br>Amazon AWS<br>Amazon AWS<br>Amazon AWS<br>Amazon AWS<br>Amazon AWS | Server Nan<br>AW:<br>AW:<br>AW:<br>aws<br>070<br>747 | ne<br>It_74789<br>It_07011 | EndPoints<br>74<br>07<br>04<br>ht<br>07<br>74 | 5<br>5<br>5<br>aws.com<br>5       | Description<br>The Lab accou   | unt that has | Username        | Front Server<br>FS1(192<br>FS1(192<br>FS1(192 | 8)<br>(8)<br>(8)  |        |

**Note:** To build the data model correctly, NetBrain requires CLI+SNMP access to all virtual network appliances of each AWS VPC, including the customer gateway devices (CGW), virtual firewall instances, and virtual load-balancer instances.

**Note:** To discover virtual appliances via SNMP/CLI, you can specify their management IP addresses in the discovery interface.

## 7. Auto-Updating AWS Data in NetBrain through Benchmark

The discovery only retrieves basic data of your AWS network and builds L3 topology. After the discovery, you need to execute a benchmark task to retrieve all data and build all components, including visual spaces and data views.

**Example:** Benchmark AWS in a NetBrain Domain.

- 1. On the Start Page, click **Schedule Task**.
- 2. On the Schedule Discovery/Benchmark tab, click +Add Benchmark Task.
- 3. On the **Frequency** tab, define the task frequency.
- 4. On the **Device Scope** tab, check the **Select external API servers to retrieve data of SDN nodes** check box and select controllers.

| dit Benchmark Task                                               |                               |                                          |                   |
|------------------------------------------------------------------|-------------------------------|------------------------------------------|-------------------|
| Task Name: Basic System Benchmark Description: Default system be | enchmark task                 |                                          |                   |
| Frequency Device Scope Retrieve Live Data                        | CLI Commands Add              | itional Operations after Benchmark Plugi | ins Summary       |
| Site                                                             | Select external API servers t | Amazon AWS v                             | iearch Q          |
| Load Balancer(1)                                                 | API Source Type               | Server Name EndPoints                    | Description       |
|                                                                  | Amazon AWS                    | AWS_Lab_Account_7478 74                  | The Lab account t |
| Router(18)                                                       | Amazon AWS                    | AWS_Lab_Account_0701 070 25              |                   |
| End System(373)                                                  | Amazon AWS                    | AWS Lab 041 55                           |                   |
| Firewall(13)                                                     |                               |                                          |                   |
| 🔿 Cloud(13)                                                      |                               |                                          |                   |
| L3 Switch(17)                                                    |                               |                                          |                   |
|                                                                  |                               |                                          |                   |
|                                                                  |                               |                                          |                   |
|                                                                  |                               |                                          |                   |
|                                                                  |                               |                                          |                   |
| Exclude Device Groups: exclude                                   |                               |                                          |                   |

**Note:** As a best practice, we recommend re-using the "Basic System Benchmark" with a full benchmark task, where all devices are selected. This ensures that all AWS-connected physical or virtual devices are selected within the device scope.

5. On the **Retrieve Live Data** tab, select the **Amazon AWS** check box, and make sure the following tables (under the NCT table) are selected:

- AWS ENI Interface Table
- AWS ELB Listener Table
- AWS NAT Table
- AWS Network ACL Table
- AWS Security Group Table
- AWS ELB Target Group Table
- AWS Transit Gateway Attachments Table
- AWS Transit Gateway Route Table
- AWS VPC Peering Table
- AWS PC Route Table

| Edit Benchmark Task                                                                                                    |         |         |        |
|----------------------------------------------------------------------------------------------------|---------|---------|--------|
| Task Name: AWS Benchmark Description:                                                                                                    |         |         |        |
| Frequency Device Scope Retrieve Live Data CLI Commands Additional Operations after Benchmark                                                                                                    | Plugins | Sur     | nmary  |
| Stop retrieving after Hours 0 Minutes                                                                                                    |         |         |        |
| <ul> <li>Built-in Live Data</li> <li>NCT Table</li> <li>VMware vCenter</li> <li>Viptela SD-WAN</li> <li>VMware NSX-V</li> <li>Cisco Meraki</li> <li>Cisco ACI</li> <li>Versa SD-WAN</li> <li>Versa SD-WAN</li> <li>Vamzon AWS</li> <li>Basic Data</li> <li>Node Properties</li> <li>Topology Data</li> <li>VMware VeloCloud SD-WAN</li> <li>CheckPoint R80 API</li> </ul> |         |         |        |
|                                                                                                    |         | Capital | Submit |

### 6. On the Additional Operation After Benchmark tab, select the following checkboxes:

- Update MPLS Cloud
- Update Public Cloud

### Update Build Topology

| Benchmark Task                  |                                                                                                    |    |
|---------------------------------|----------------------------------------------------------------------------------------------------|----|
| ask Name: Basic Syste           | m Benchmark Description: Default system benchmark task                                             |    |
| Frequency                       | Vevice Scope Retrieve Live Data CLI Commands Additional Operations after Benchmark Plugins Summary |    |
| ∨ Update MPLS Cloud             |                                                                                                    | I. |
| Enable                          | Operation Name                                                                                     |    |
|                                 | Recalculate Cloud                                                                                  |    |
|                                 | Recalculate Cloud NCT                                                                              |    |
| ✓ Update Public Cloud<br>Enable | Operation Name Recalculate AWS Virtual Route Table                                                 |    |
| <ul> <li>✓</li> </ul>           | Recalculate Azure Virtual Route Table                                                              |    |
| ∨ Build Topology                |                                                                                                    |    |
| Enable                          | Operation Name                                                                                     |    |
|                                 | IPv4 L3 Topology                                                                                   |    |
|                                 | IPv6 L3 Topology                                                                                   |    |
|                                 | L2 Topology                                                                                        |    |
|                                 | L3 VPN Tunnel                                                                                      |    |
|                                 | Logical Topology                                                                                   |    |
|                                 | 12 Overlag Topology                                                                                | -  |

Cancel Submit

7. Click Submit.

## 8. Working with Multi-cloud Environment

If your public cloud environment has multiple public cloud providers, you may want to discover the other public cloud providers, such as Azure and Google Cloud. Refer to their quick setup guides for details.

If the AWS and Azure networks are connected to your on-prem network via L3 VPN, you can use NetBrain to discover both of them. As shown in the diagram below, you need to make sure AWS and Azure are in the same benchmark task to get the entire public cloud data updated:

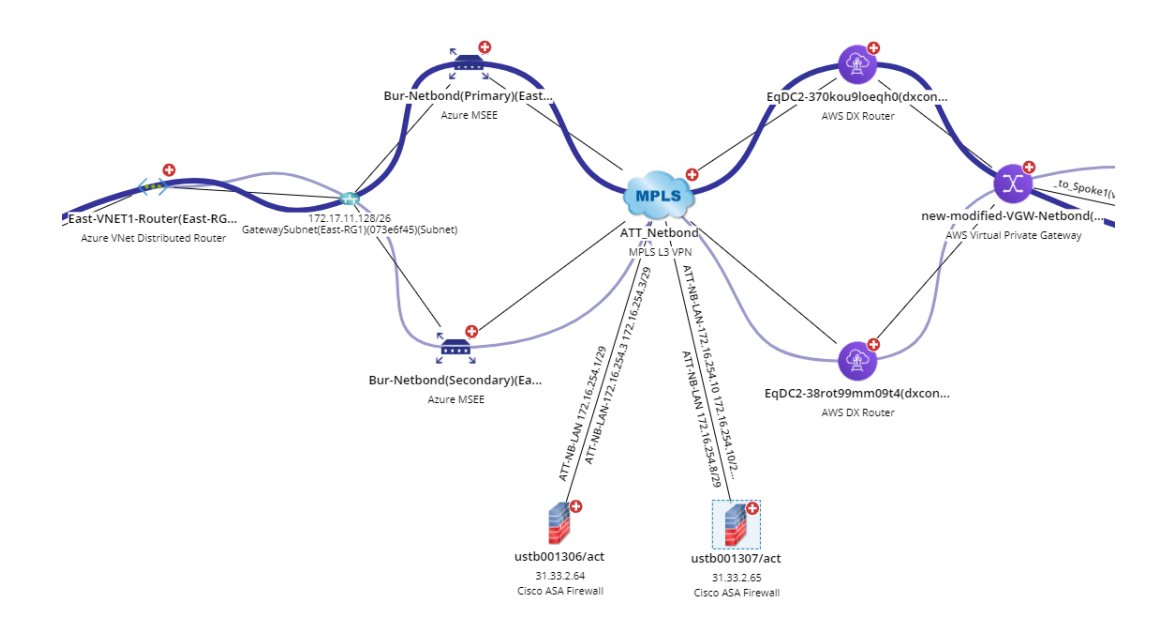

It is recommended to use one single benchmark task to retrieve all public cloud data. The screenshot below shows an example of retrieving the data from both AWS and Azure:

| Task Name: Basic System Benchmark Description: Default system be | nchmark task                                      |                         |
|------------------------------------------------------------------|---------------------------------------------------|-------------------------|
| Frequency Device Scope Retrieve Live Data                        | CLI Commands Additional Operations after Benchmar | rk Plugins Summary      |
| Select Device                                                    | Select external API servers to retrieve data      |                         |
| All Devices     Device Group     Site                            | Total Items: 9 All API Source                     | ce Types 🗸 Search Q     |
| Load Balancer(1)                                                 | API Source Type - Server Name                     | EndPoints Description   |
|                                                                  | VMware vCenter 192 05                             | https://1 105           |
| Router(18)                                                       | VMware NSX-V 192 06                               | https://1 106           |
| End System(373)                                                  | Viptela SD-WAN Der                                | https://14              |
| France 10420                                                     | Microsoft Azure Azure                             | 85914 pf-988            |
| Firewali(13)                                                     | Cisco ACI 192 85                                  | https: 135              |
| 📄 Cloud(13)                                                      | CheckPoint R80 API 192                            | https: 5                |
|                                                                  | Amazon AWS AWS_Lab_Account_7478                   | 74789 The Lab account t |
| L3 Switch(17)                                                    | Amazon AWS AWS_Lab_Account_0701                   | 07011                   |
|                                                                  | Amazon AWS AWS Lab                                | 04144                   |
|                                                                  | ·                                                 | 1                       |

In the Update Public Cloud area of Additional Operations after Benchmark tab, make sure both Recalculate AWS Virtual Route Table and Recalculate Azure Virtual Route Table are selected.

| Benchmark Task      |                |                   |                |                |    |                 |                     |     |         |         |
|---------------------|----------------|-------------------|----------------|----------------|----|-----------------|---------------------|-----|---------|---------|
| Task Name: Basic Sy | stem Benchmark | Description:      | Default system | benchmark task |    |                 |                     |     |         |         |
| Frequency           | Device Scope   | Retrieve Liv      | e Data         | CLI Commar     | ds | Additional Oper | ations after Benchn | ark | Plugins | Summary |
| ∨ Update MPLS Clo   | ud             |                   |                |                |    |                 |                     |     |         |         |
| Enable              | Operatio       | n Name            |                |                |    |                 |                     |     |         |         |
|                     | Recalculat     | e Cloud           |                |                |    |                 |                     |     |         |         |
|                     | Recalculat     | e Cloud NCT       |                |                |    |                 |                     |     |         |         |
| ✓ Update Public Clo | oud            |                   |                |                |    |                 |                     |     |         |         |
| Enable              | Operatio       | n Name            |                |                |    |                 |                     |     |         |         |
| <b>~</b>            | Recalcula      | ate AWS Virtual R | oute Table     |                |    |                 |                     |     |         |         |
|                     | Recalcula      | ate Azure Virtual | Route Table    |                |    |                 |                     |     |         |         |

## 9. Using REST API to Manage AWS Data

If your organization has hundreds or even thousands of accounts, you can use the corresponding REST APIs to add these accounts to the system and manage your AWS accounts. This chapter illustrates the main flow and explains how to use these APIs.

For a complete list of APIs, refer to <u>https://github.com/NetBrainAPI/NetBrain-REST-API-</u><u>R10/tree/master/REST%20APIs%20Documentation/API%20Server%20Management.</u>

#### **Onboarding New Accounts:**

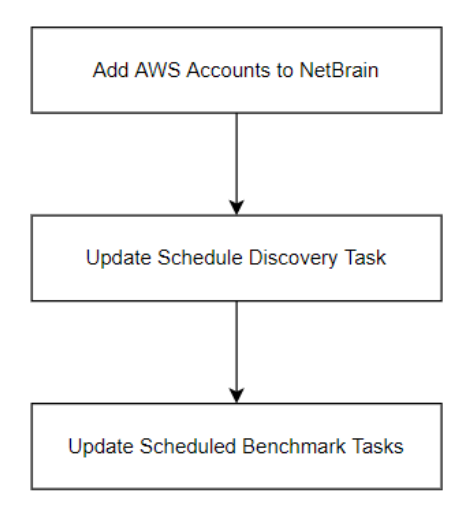

If you want to have the scripts integrated into your account onboarding process, you can use the REST APIs to perform the following tasks after adding the new accounts:

- Add AWS Accounts to NetBrain: You will need to define your strategy to choose what types of accounts to add to NetBrain, either by using the tag or OU (organizational unit) as a filter based on your preference.
- Update Schedule Discovery Tasks: After adding the AWS accounts into NetBrain, you will need to add these accounts into the scheduled discovery process.

**Note:** You only need to discover the new accounts once (when you add these new accounts to NetBrain). After the data of these accounts are discovered and initialized, you don't need to **discover them for a second time**. You can use the Rest API to query the discovery results (succeed or fail). If some accounts are discovered successfully, you could use the API to delete these accounts from the schedule discovery task.

| Domain Management Tenant: Initial Tenant: Domain: R10 Training                                                                                                    | Operations 👤   | , Eddy.Zhao@net | 0 | NetB     |
|----------------------------------------------------------------------------------------------------|----------------|-----------------|---|----------|
| Start Page Discover × Edit Discovery Task                                                                                                    |                | _               | × |          |
| Schedule Discovery/Benchn         Task Name:         Scheduled System Discovery         Description:         Default scheduled discovery task                                                                                       |                |                 |   | Refresh  |
| Enable. Task Name Frequency Network Settings Discovery Seed Plugins Email Alerts                                                                                                    |                | Summary         |   | cope     |
| Basic System Benchm.     Discover All Live Network      Discover Selected Live Network     API Triggered Discovery                                                                                                    |                |                 |   | es;vCent |
| Update ESki topology Discover Devices via SNMP/CLI Network Settings                                                                                                    |                |                 |   | es;vCent |
| AWS Benchmark       Method: <ul> <li>Discover via Seed Routers</li> <li>Scan IP Range</li> <li>Access Mode:</li> <li>SNMP and SSH/Telnet</li> <li>Discovery Depth:</li> <li>IP/Hostname:</li> <li>e.g: 10.10.10.1; NY_R1</li> </ul> | Import IP List | ~               |   | es;AWS_I |
| Discover Devices via API         + Select API Servers         Unselect AII           API Servers:         AWS_Lab_Account_747895045325         AWS_Lab_Account_070113567925         AWS Lab                                         |                |                 |   |          |
| Advanced Options                                                                                                    |                |                 |   |          |
|                                                                                                    |                |                 |   | +        |

Update Schedule Benchmark Task: After the discovery process, the corresponding data for the AWS accounts will be added to the system. The system will then need to run the benchmark to update the AWS data. If you have selected certain AWS accounts for the discovery, you will need to add these newly added accounts to the benchmark scope, as shown in the screenshot below.

| Task Name: | Basic System Benchmark | Description: | Default system | i benchmark ta | ask                       |                    |               |       |        |         |
|------------|------------------------|--------------|----------------|----------------|---------------------------|--------------------|---------------|-------|--------|---------|
| Frequency  | Device Scope           | Retrieve Li  | ive Data       | CLI Comn       | nands Add                 | itional Operations | after Benchma | rk    | F      | Plugins |
| Select D   | evice                  |              |                | 🗹 Sele         | ct external API servers t | o retrieve data    |               |       |        |         |
| O All D    | evices 🔿 Device Group  | ⊖ Site       |                | Items F        | ound: 3 out of 9          |                    | Amazon AW     | S     | $\sim$ | Search  |
|            | 2(4)                   |              |                |                | API Source Type           | Server Nam         | e             | EndPo | oints  | Des     |
| <b>W</b>   | (4)                    |              |                |                | Amazon AWS                | AWS_Lab_A          | count_7478    | 74    | 125    | The     |
| 🛃 Load     | d Balancer(1)          |              |                |                | Amazon AWS                | AWS_Lab_A          | count_0701    | 07    | 125    |         |
| 😗 Rout     | ter(30)                |              |                |                | Amazon AWS                | AWS Lab            |               | 04    | \$55   |         |
| 🏠 End      | System(260)            |              |                |                |                           |                    |               |       |        |         |
| 💋 Firev    | wall(13)               |              |                |                |                           |                    |               |       |        |         |
| Clou       | ud(16)                 |              |                |                |                           |                    |               |       |        |         |

#### **Offboarding Old Accounts**:

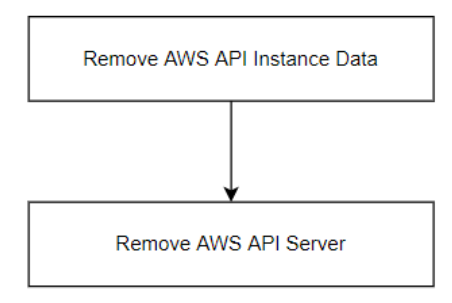

When you want to remove some AWS accounts that are not in use, you can use the REST APIs to remove these accounts and data from NetBrain.

- **Remove AWS API Instance Data**: You will need to call this API to remove the AWS API instance data so that all the data for the current AWS API Server will be removed from the NetBrain system.
- **Remove AWS API Server**: After successfully removing the AWS API instance data, you can safely remove the AWS API server, so this server will no longer be shown in the API Server Manager.

| omain Management                  |                          |                     |                                 | Tenant: Initial T | enant <b>Don</b> | nain: R10 Training | Operations | 💄 Ec  |
|-----------------------------------|--------------------------|---------------------|---------------------------------|-------------------|------------------|--------------------|------------|-------|
| Start Page Discover × S           | Schedule Task X API Serv | er Manager $\times$ |                                 |                   |                  |                    |            |       |
| Items Found: 4 out of 68 + Add AP | Pl Server                |                     |                                 | Amazon AW         | s v              | Search             | Q          | B     |
| API Source Type                   | Server Name              | EndPoints           | Description                     | Username          | Front Server     |                    |            | Devie |
| Amazon AWS                        | AWS_Lab_Account_747      | 74789!              | The Lab account that has config |                   | fs28218(192      | В)                 |            | 234   |
|                                   | AWS_Lab_Account_07011    | 07011:              |                                 |                   | fs28218(192      | В)                 |            | 56    |
| Amazon AWS                        | AWS Lab                  | 04144               |                                 |                   | fs28218(192      | В)                 |            | 34    |
| Amazon AWS a                      | aws-nt                   | http                |                                 |                   |                  |                    |            | 0     |

## 9.1. Integration with AWS Organization

<u>Using REST API to Manage AWS Data</u> explains how you can use the REST API to integrate with the NetBrain system and update the AWS data. Sometimes you need to create scripts with these APIs to complete complex tasks and integrate them into your account onboarding/offboarding process. Instead of creating the integration scripts, you can use the NetBrain onboarding/offboarding tool to integrate with your AWS organization. (AWS Organizations helps you centrally manage and govern your environment as you grow and scale your AWS resources. Reference link: <u>https://aws.amazon.com/organizations/.</u>)

The architecture diagram is shown as follows:

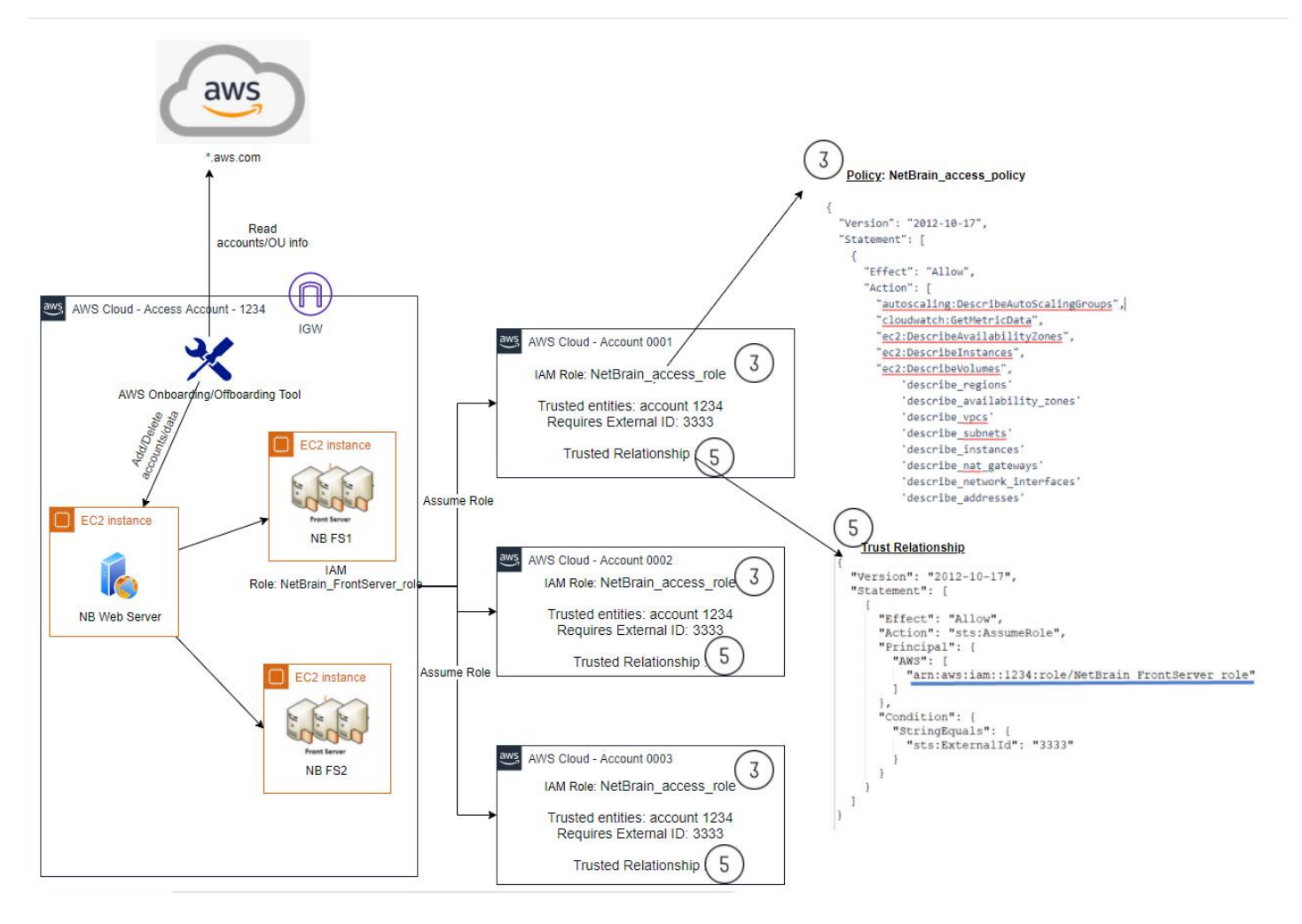

The following requirements must be met to enable the proper function of the AWS onboarding/offboarding tool:

- The tool must have access to the AWS public endpoints to get the AWS organization data, and it can investigate the data to define what accounts can be added to NetBrain System.
- The tool must have access to the NetBrain web servers to use REST APIs defined in <u>Using REST API to</u> <u>Manage AWS Data</u> to update the AWS data.

**Note:** You can contact NetBrain Support to help you deploy the tool based on your specific requirements.

### Configure Access to NetBrain and your AWS Organization

You will need to configure the access to both NetBrain and your AWS organization in **config.YAML**:

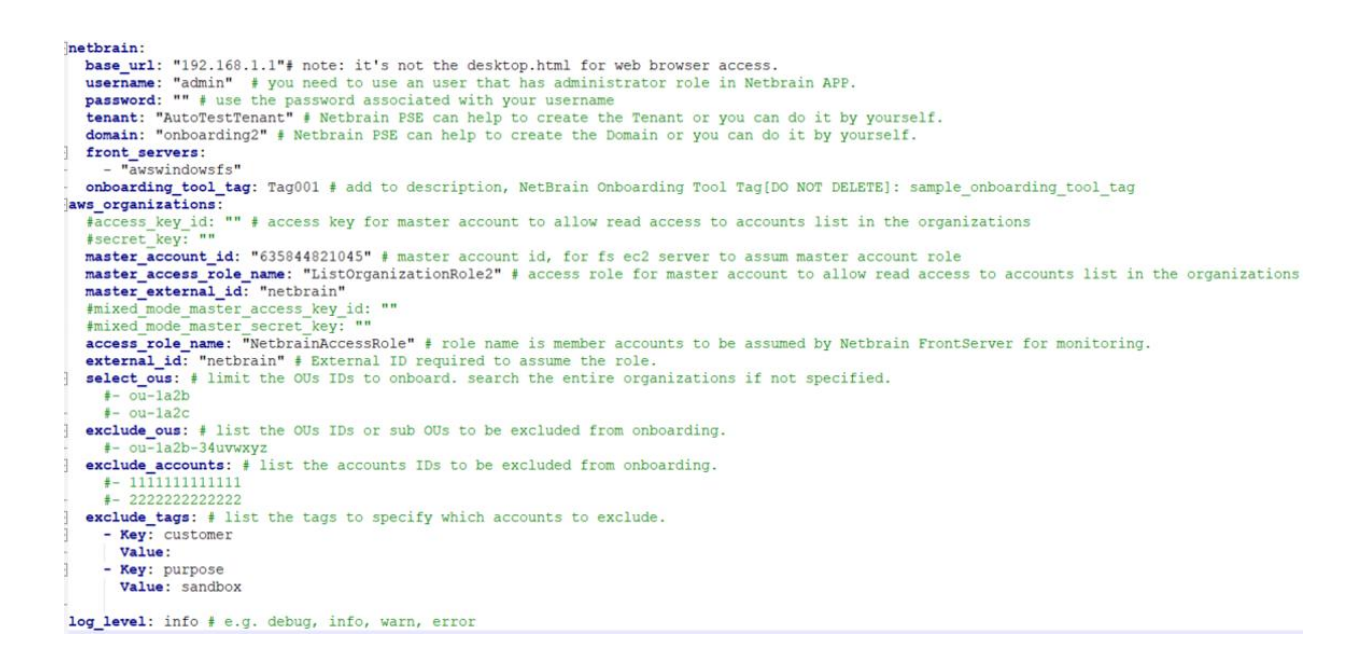

- Access to NetBrain: You must specify the NetBrain URL, username, password, tenant, domain, and the front server. Make sure the created user has domain management permission.
- Access to AWS Organization: You will need to specify the access method to the master accounts where the onboarding/offboarding tool can get the AWS organization info:
  - **Key-based Access**: Using the key-based access to configure the access key/secret key to access the AWS master account.
  - Role-based Access: Using the role-based access so the onboarding/offboarding tool can access the AWS master account.

You can use the combination of OU, accounts, and tag as the filter to only onboard specific accounts into the NetBrain system. The following rules should be obeyed:

- 1) **Select\_ous**: Define the search scope and the function scope of excelude\_ous, exclude\_accounts, and exclude\_tags. In most cases, select the OUs you want to onboard and do not leave them empty.
- 2) **Exclude\_ous**: Define what OUs or subOUs you want to exclude.
- 3) **Exclude\_accounts**: Define specific accounts you want to exclude.
- 4) **Exclude\_tags**: Define tags so accounts with these tags won't be included. In most cases, you may want to exclude sandbox accounts or other types of accounts that you don't want to add to NetBrain.

The following diagram gives an overview of how the various conditions work together. The green color represents the entire organization tree. From there, you can define the select\_ou to specify certain OUs you want to add to NetBrain. Within the selected OU group, you can use different types of excluding flags to exclude certain ous/accounts/tags. The final accounts added to NetBrain are the area shown in blue.

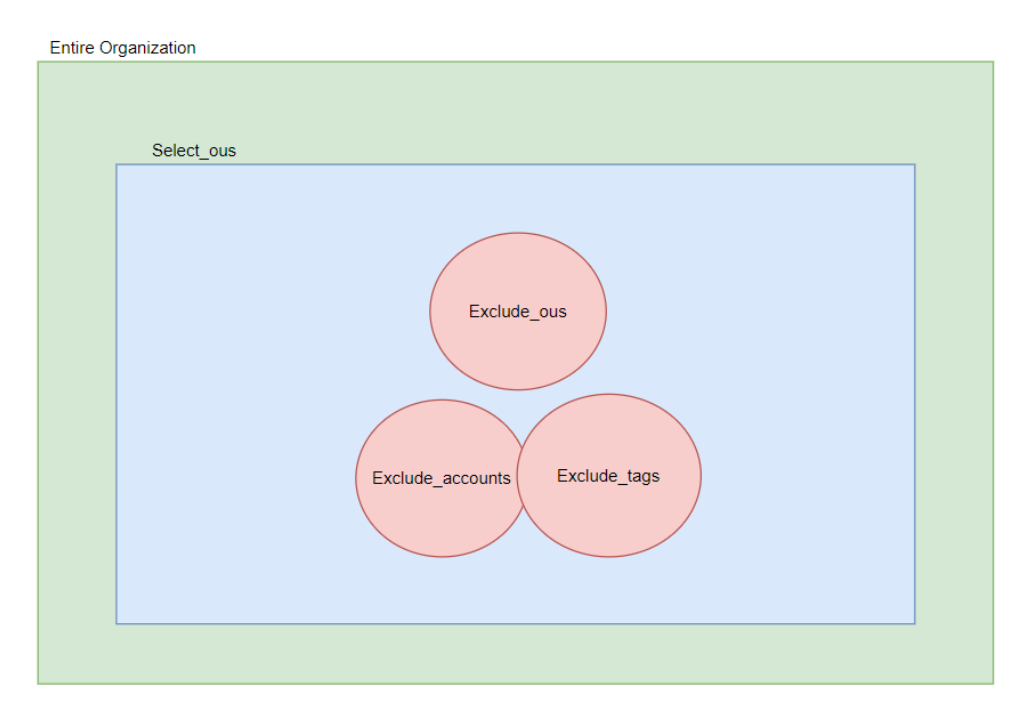

#### Access to the Master Accounts:

To access the master accounts and list all accounts within the current organization, you must configure the correct access policy. We have attached different policies for you to choose from based on your security considerations.

If your security team permits, you can use the board policy, which allows access to the entire organization:

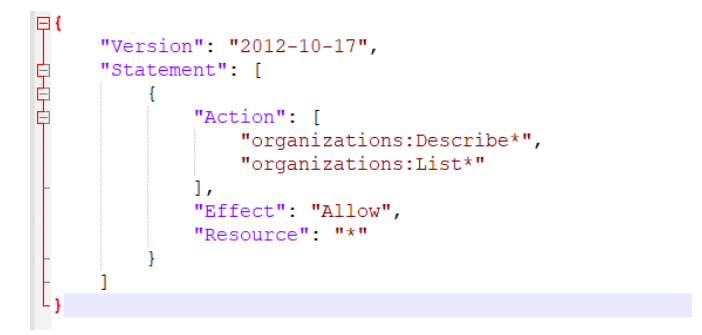

Or, if you want more specific policies, you can use the following detailed policy:

```
₽{
     "Version": "2012-10-17",
     "Statement": [
Ł
              "Action": [
                  "organizations:DescribeOrganization",
                  "organizations:ListRoots",
                  "organizations:ListTagsForResource",
                  "organizations:ListOrganizationsUnitsForParent",
                 "organizations:ListAccountsForParent"
             ],
             "Effect": "Allow",
              "Resource": "*"
         }
     1
L,
```

There are two ways to access the master accounts: key-based access or role-based access:

#### Key-based access to the Master Account

If you use the key-based access to access the master account, list organization information, select the access method as key-based access and configure the access key/secret key to the master accounts, NetBrain will access the master account and list the organization information.

```
aws_organizations:
    access_key_id: "key_id" # access key for master account to allow read access to accounts list in the organizations
    secret_key: "secret_key"
    #master_account_id: "635844821045" # master account id, for fs ec2 server to assum master account role
    #master_access_role_name: "ListOrganizationRole2" # access role for master account to allow read access to accounts list in the organizations
    #master_external_id: "netbrain"
    #mixed_mode_master_access_key_id: ""
    #mixed_mode_master_secret_key: ""
    access_role_name: "NetbrainAccessRole" # role name is member accounts to be assumed by Netbrain FrontServer for monitoring.
    external_id: "netbrain" # External ID required to assume the role.
    select_ous: # limit the OUS IDs to onboard. search the entire organizations if not specified.
    #- ou-la2c
```

#### **Role-based Access to the Master Account**

If you use role-based access to access the master account, list organization information, select the access method as role-based access and configure the role and other details, NetBrain will access the master account and list the organization information.

# 10. Appendix

# 10.1. NetBrain requires AWS IAM permissions?

| 11  | {                                                       |
|-----|---------------------------------------------------------|
|     | "Version": "2012-10-17"                                 |
|     | "Statement": [                                          |
|     | {                                                       |
| 12. | "Action": [                                             |
| 13. | "autoscaling:Describe*",                                |
| 14. | "autoscaling-plans:Describe*",                          |
| 15. | "autoscaling-plans:GetScalingPlanResourceForecastData", |
| 16. | "cloudwatch:Describe*",                                 |
| 17. | "cloudwatch:Get*",                                      |
| 18. | "cloudwatch:List*",                                     |
| 19. | "directconnect:Describe*",                              |
| 20. | "ec2:Describe*",                                        |
| 21. | "ec2:Get*",                                             |
| 22. | "ec2:SearchTransitGatewayRoutes",                       |
| 23. | "network-firewall:DescribeFirewall",                    |
| 24. | "network-firewall:DescribeFirewallPolicy",              |
| 25. | "network-firewall:DescribeRuleGroup",                   |
| 26. | "network-firewall:ListFirewallPolicies",                |
| 27. | "network-firewall:ListFirewalls",                       |
| 28. | "network-firewall:ListRuleGroups",                      |
| 29. | "network-firewall:ListTagsForResource",                 |
| 30. | "elasticloadbalancing:Describe*"                        |
| 31. | ],                                                      |
| 32. | "Effect": "Allow",                                      |
| 33. | "Resource": "*"                                         |
| 34. | }                                                       |
| 35. | ]                                                       |
|     | }                                                       |